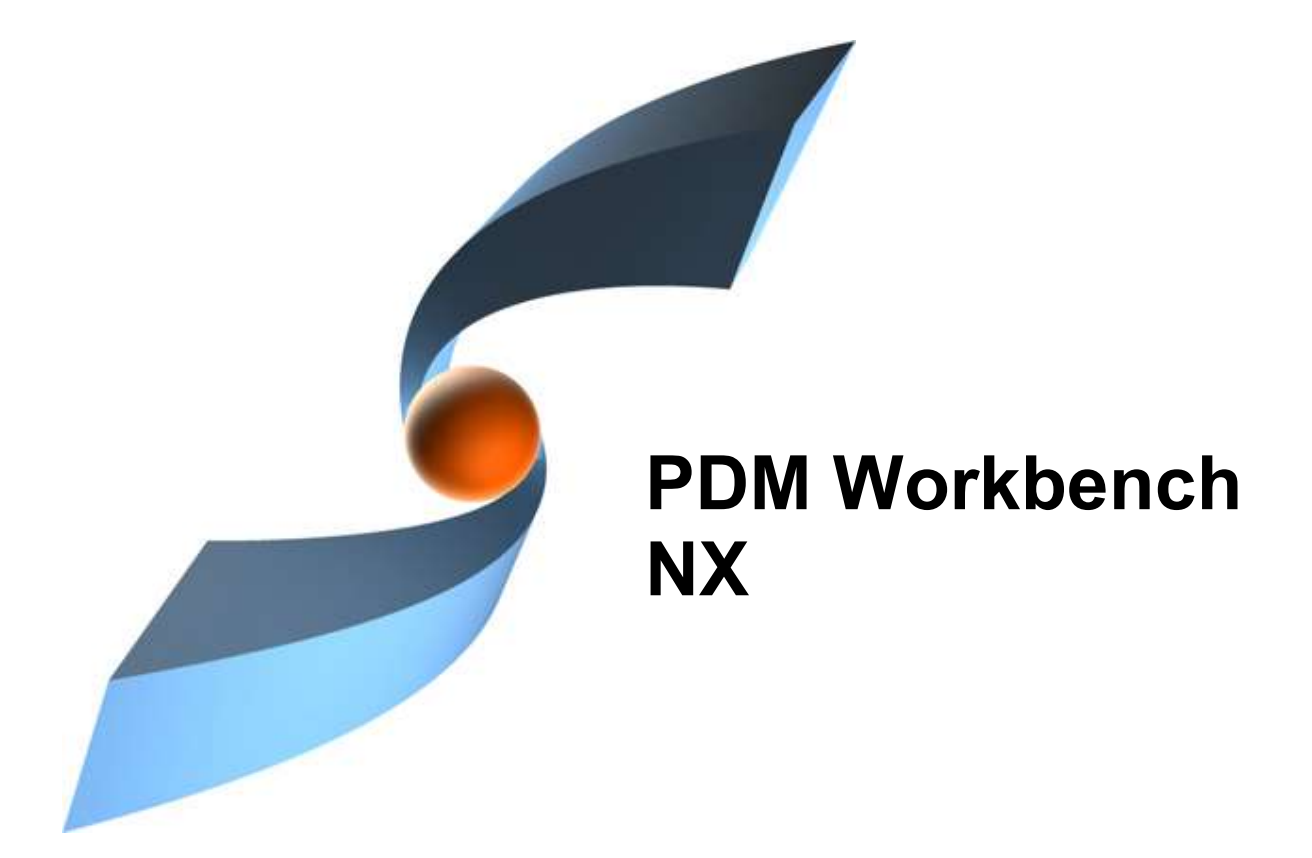

PDM Workbench NX Release 18.0 for Aras Innovator

# Installation & Administration Manual

Version 1

#### Copyright

© 2005-2024 T-Systems International GmbH. All rights reserved. Printed in Germany.

#### Contact

T-Systems International GmbH Business Unit PLM Fasanenweg 5 70771 Leinfelden-Echterdingen Germany

http://plm.t-systems-service.com/en/pdm-workbench-nx

☎ +49 (0) 40 30600 5544
⋈ +49 (0) 3915 80125688

mail : cmi\_support@t-systems.com

#### **Manual History**

| Version | Date           | Version | Date          |
|---------|----------------|---------|---------------|
| 1.2.5   | September 2016 | 12.0    | May 2020      |
| 2.1.0   | April 2017     | 13.0    | November 2020 |
| 2.2.0   | Oktober 2017   | 14.0    | June 2021     |
| 2.3.1   | July 2018      | 15.0    | January 2022  |
| 9.0     | February 2019  | 16.0    | November 2022 |
| 10.0    | May 2019       | 17.0    | May 2023      |
| 11.0    | November 2019  | 18.0    | May 2024      |

This edition 16.0 obsoletes all previous editions.

#### Your Comments are Welcome

Please feel free to tell us your opinion; we are always interested in improving our publications. Mail your comments to:

T-Systems International GmbH Business Unit PLM Fasanenweg 5 70771 Leinfelden-Echterdingen Germany

mail: cmi\_support@t-systems.com

### Preface

#### **About this Manual**

This manual provides installation and configuration information for the PDM Workbench NX. Before using this guide, be sure you understand:

- the Microsoft Windows operating system
- the administration of the Siemens NX system
- the administration of the Aras Innovator system

#### **Related Documents**

The following manuals contain information about installation, administration, usage and customization of the PDM Workbench NX:

| Manual Title                                          | Version |
|-------------------------------------------------------|---------|
| PDM Workbench NX Installation & Administration Manual | 18.0    |
| PDM Workbench NX User Manual                          | 18.0    |

#### Trademarks

NX is a registered trademark of Siemens Digital Industries Software.

Aras and Aras Innovator are registered trademarks of Aras Corporation.

Names of other products mentioned in this manual are used for identification purpose only and may be trademarks of their companies.

### **Table of Contents**

| CHAPTER 1                                                                                                    | 1                                                                  |
|----------------------------------------------------------------------------------------------------|--------------------------------------------------------------------|
| OVERVIEW                                                                                                    | 1                                                                  |
| SYSTEM HARDWARE AND SOFTWARE REQUIREMENTS<br>Aras Server<br>NX Client                                                                                                    | 1<br>1<br>1                                                        |
|                                                                                                    | 2                                                                  |
|                                                                                                    | 3                                                                  |
| ADAPTING NX                                                                                                    | 3                                                                  |
| LOADING PWBNX SOFTWARE FROM CD-ROM<br>PWBNX INSTALLATION<br>Configuring the installation<br>SILENT INSTALLATION<br>Parameters<br>Usage<br>SILENT UN-INSTALLATION<br>Parameters<br>Usage<br>REQUIRED NX OPTIONS<br>LICENSE MANAGER INSTALLATION<br>TROUBLESHOOTING<br>TESTING THE INSTALLATION<br>SETTING OF ENVIRONMENT VARIABLES. | 3<br>3<br>11<br>12<br>12<br>13<br>13<br>13<br>13<br>14<br>14<br>14 |
| CHAPTER 3                                                                                                    | .16                                                                |
| PDM WORKBENCH NX DATA MODEL                                                                                                    | 16                                                                 |
| INSTALLATION<br>Standard Package<br>Open in NX                                                                                                    | 16<br>17<br>17                                                     |
| CHAPTER 4                                                                                                    | 19                                                                 |
| PDM WORKBENCH SERVER DLL                                                                                                    | 19                                                                 |
| COPYING THE DLL<br>MODIFYING THE SERVER CONFIGURATION FILE                                                                                                    | 19<br>19                                                           |
|                                                                                                    | 21                                                                 |
| SERVER CONFIGURATION                                                                                                    | 21                                                                 |
| CONFIGURATION VARIABLES<br><i>PWB Logging on Server</i><br>CONFIGURATION ITEMS<br><i>Attribute mapping</i><br><i>"CAD is Master for Instances" Functionality</i><br>DERIVED FILES CONFIGURATION<br><i>Derived viewable files</i>                                                                                                   | 22<br>22<br>23<br>24<br>25<br>26<br>26                             |
| CHAPTER 6                                                                                                    | 27                                                                 |
| CONFIGURATIONS FOR SPECIFIC FUNCTIONALITIES                                                                                                    | 27                                                                 |
| STANDARD CONFIGURATION<br>Exchange map<br>SOAP target URL<br>Session settings<br>Create Part mode                                                                                                    | 27<br>27<br>27<br>27<br>27<br>28                                   |

| Update NX Data Structure from PDM Option                                                                                                    | . 28                                                                                                    |
|----------------------------------------------------------------------------------------------------|----------------------------------------------------------------------------------------------------|
| Reconnect At Update                                                                                                    | 28                                                                                                    |
| Key attribute                                                                                                    | 28                                                                                                    |
| Class attribute                                                                                                    | 28                                                                                                    |
| Relation attribute                                                                                                    | 28                                                                                                    |
| Relationship attribute                                                                                                    | 28                                                                                                    |
| Left relationship attribute                                                                                                    | . 28                                                                                                    |
| Right relationship attribute                                                                                                    | 28                                                                                                    |
| Left relation class attribute                                                                                                    | 29                                                                                                    |
| Right relation class attribute                                                                                                    | 29                                                                                                    |
| Extended relation class attribute                                                                                                    | . 29                                                                                                    |
| Last modification date attribute                                                                                                    | . 29                                                                                                    |
| DATA MODEL CONFIGURATION                                                                                                    | . 29                                                                                                    |
| Document data model                                                                                                    | 29                                                                                                    |
| QUERY CONFIGURATION                                                                                                    | . 29                                                                                                    |
| The Query dialog attributes                                                                                                    | 29                                                                                                    |
| QueryOrderByAttribute                                                                                                    | . 30                                                                                                    |
| MaxQueryResults                                                                                                    | . 30                                                                                                    |
| AUTONAME SUPPORT USING ARAS INNOVATOR SEQUENCE ITEMS                                                                                                    | . 30                                                                                                    |
| Autoname functionality can use a server method                                                                                                    | 32                                                                                                    |
| OPEN IN ARAS FROM NX CLIENT                                                                                                    | . 34                                                                                                    |
| Configure web-browser                                                                                                    | . 34                                                                                                    |
| RECONNECT AT UPDATE                                                                                                    | . 36                                                                                                    |
| CREATE ONLY ONE GENERATION PER CLAIM                                                                                                    | . 39                                                                                                    |
| FAMILY PART HANDLING                                                                                                    | . 42                                                                                                    |
| Standard Part Handling                                                                                                    | . 43                                                                                                    |
| CHAPTER 7                                                                                                    | 44                                                                                                    |
|                                                                                                    |                                                                                                    |
|                                                                                                    | 44                                                                                                    |
| CLIENT SCHEMA FILE CONFIGURATION                                                                                                    |                                                                                                    |
| STRUCTURE OF THE SCHEMA FILE                                                                                                    | . 44                                                                                                    |
| STRUCTURE OF THE SCHEMA FILE                                                                                                    | 44                                                                                                    |
| CLIENT SCHEMA FILE CONFIGURATION<br>STRUCTURE OF THE SCHEMA FILE<br>Attributes of the tag "PWBSchema":<br>Display Names.                                                                                                    | . 44<br>. 44<br>. 45                                                                                                    |
| CLIENT SCHEMA FILE CONFIGURATION<br>STRUCTURE OF THE SCHEMA FILE<br>Attributes of the tag "PWBSchema":<br>Display Names<br>Configuration settings                                                                                                    | 44<br>44<br>45<br>45                                                                                                    |
| CLIENT SCHEMA FILE CONFIGURATION<br>STRUCTURE OF THE SCHEMA FILE<br>Attributes of the tag "PWBSchema":<br>Display Names<br>Configuration settings<br>"object": 1 - n                                                                                                    | 44<br>44<br>45<br>45<br>45<br>45                                                                                                    |
| CLIENT SCHEMA FILE CONFIGURATION<br>STRUCTURE OF THE SCHEMA FILE<br>Attributes of the tag "PWBSchema":<br>Display Names<br>Configuration settings<br>"object": 1 - n<br>"attribute": 0 - n                                                                                                    | 44<br>44<br>45<br>45<br>45<br>45                                                                                                    |
| CLIENT SCHEMA FILE CONFIGURATION<br>STRUCTURE OF THE SCHEMA FILE<br>Attributes of the tag "PWBSchema":<br>Display Names<br>Configuration settings<br>"object": 1 - n<br>"attribute": 0 - n<br>"pwbAttribute": 0 - n                                                                                                    | 44<br>45<br>45<br>45<br>45<br>46<br>46                                                                                                    |
| CLIENT SCHEMA FILE CONFIGURATION<br>STRUCTURE OF THE SCHEMA FILE<br>Attributes of the tag "PWBSchema":<br>Display Names<br>Configuration settings<br>"object": 1 - n<br>"attribute": 0 - n<br>"pwbAttribute": 0 - n<br>"dataSource": 0 - n                                                                                                    | 44<br>45<br>45<br>45<br>45<br>46<br>46<br>46                                                                                                  |
| CLIENT SCHEMA FILE CONFIGURATION         STRUCTURE OF THE SCHEMA FILE.         Attributes of the tag "PWBSchema":         Display Names.         Configuration settings.         "object": 1 - n.         "attribute": 0 - n         "pwbAttribute": 0 - n         "dataSource": 0 - n.         "DM ATTRIBUTES AND FORM ATTRIBUTES                                                                                                    | 44<br>45<br>45<br>45<br>46<br>46<br>46<br>46                                                                                                  |
| CLIENT SCHEMA FILE CONFIGURATION         STRUCTURE OF THE SCHEMA FILE.         Attributes of the tag "PWBSchema":         Display Names.         Configuration settings.         "object": 1 - n.         "attribute": 0 - n         "pwbAttribute": 0 - n         "dataSource": 0 - n.         PDM ATTRIBUTES AND FORM ATTRIBUTES         Description of the Widget Types.                                                                                                    | 44<br>45<br>45<br>45<br>46<br>46<br>46<br>46<br>46                                                                                            |
| CLIENT SCHEMA FILE CONFIGURATION         STRUCTURE OF THE SCHEMA FILE.         Attributes of the tag "PWBSchema":         Display Names.         Configuration settings.         "object": 1 - n.         "attribute": 0 - n         "pwbAttribute": 0 - n         "dataSource": 0 - n.         PDM ATTRIBUTES AND FORM ATTRIBUTES         Description of the Widget Types.         Login Form.                                                                                                    | 44<br>45<br>45<br>45<br>45<br>46<br>46<br>46<br>46<br>47<br>49                                                                                |
| CLIENT SCHEMA FILE CONFIGURATION         STRUCTURE OF THE SCHEMA FILE.         Attributes of the tag "PWBSchema":         Display Names.         Configuration settings.         "object": 1 - n.         "attribute": 0 - n         "pwbAttribute": 0 - n.         "dataSource": 0 - n.         "dataSource": 0 - n.         PDM ATTRIBUTES AND FORM ATTRIBUTES         Description of the Widget Types.         Login Form.         PDM OBJECTS.                                                                                                    | 44<br>45<br>45<br>45<br>46<br>46<br>46<br>46<br>46<br>47<br>49<br>49                                                                          |
| CLIENT SCHEMA FILE CONFIGURATION         STRUCTURE OF THE SCHEMA FILE.         Attributes of the tag "PWBSchema":         Display Names.         Configuration settings.         "object": 1 - n.         "attribute": 0 - n         "pwbAttribute": 0 - n         "dataSource": 0 - n.         "dataSource": 0 - n.         PDM ATTRIBUTES AND FORM ATTRIBUTES         Description of the Widget Types.         Login Form.         PDM OBJECTS.         Description of PDM Objects                                                                                                    | 44<br>45<br>45<br>45<br>46<br>46<br>46<br>46<br>46<br>47<br>49<br>50                                                                          |
| CLIENT SCHEMA FILE CONFIGURATION         STRUCTURE OF THE SCHEMA FILE.         Attributes of the tag "PWBSchema":         Display Names.         Configuration settings         "object": 1 - n.         "attribute": 0 - n         "pwbAttribute": 0 - n         "dataSource": 0 - n.         PDM ATTRIBUTES AND FORM ATTRIBUTES         Description of the Widget Types.         Login Form.         PDM OBJECTS.         Description of PDM Objects         Actions on PDM Objects.                                                                                                    | 44<br>45<br>45<br>45<br>46<br>46<br>46<br>46<br>46<br>47<br>49<br>50<br>50                                                                    |
| CLIENT SCHEMA FILE CONFIGURATION         STRUCTURE OF THE SCHEMA FILE.         Attributes of the tag "PWBSchema":         Display Names.         Configuration settings         "object": 1 - n.         "attribute": 0 - n         "pwbAttribute": 0 - n         "dataSource": 0 - n.         "dataSource": 0 - n.         PDM ATTRIBUTES AND FORM ATTRIBUTES.         Description of the Widget Types.         Login Form.         PDM OBJECTS.         Description of PDM Objects         Actions on PDM Objects         PDM Object Forms                                                                                                    | 44<br>45<br>45<br>45<br>46<br>46<br>46<br>46<br>46<br>46<br>46<br>47<br>49<br>50<br>50<br>50                                                  |
| CLIENT SCHEMA FILE CONFIGURATION         STRUCTURE OF THE SCHEMA FILE.         Attributes of the tag "PWBSchema":         Display Names.         Configuration settings.         "object": 1 - n.         "attribute": 0 - n         "pwbAttribute": 0 - n         "dataSource": 0 - n         "dataSource": 0 - n         PDM ATTRIBUTES AND FORM ATTRIBUTES         Description of the Widget Types.         Login Form.         PDM OBJECTS.         Description of PDM Objects         Actions on PDM Objects         PDM Object Forms         DATA SOURCES.                                                                                                    | . 44<br>45<br>45<br>45<br>46<br>46<br>46<br>46<br>46<br>47<br>49<br>50<br>50<br>50<br>50                                                      |
| CLIENT SCHEMA FILE CONFIGURATION         STRUCTURE OF THE SCHEMA FILE.         Attributes of the tag "PWBSchema":         Display Names.         Configuration settings.         "object": 1 - n.         "attribute": 0 - n         "pwbAttribute": 0 - n         "dataSource": 0 - n         "dataSource": 0 - n         "dataSource": 0 - n         PDM ATTRIBUTES AND FORM ATTRIBUTES         Description of the Widget Types.         Login Form.         PDM OBJECTS.         Description of PDM Objects         Actions on PDM Objects         PDM Object Forms         DATA SOURCES.         Data Source "Value" tag                                                                                                    | 44<br>45<br>45<br>45<br>46<br>46<br>46<br>46<br>46<br>47<br>49<br>50<br>50<br>50<br>51<br>51                                                  |
| CLIENT SCHEMA FILE CONFIGURATION         STRUCTURE OF THE SCHEMA FILE         Attributes of the tag "PWBSchema":         Display Names.         Configuration settings         "object": 1 - n                                                                                                    | 44<br>45<br>45<br>46<br>46<br>46<br>46<br>46<br>46<br>47<br>49<br>50<br>50<br>50<br>51<br>51<br>52                                            |
| CLIENT SCHEMA FILE CONFIGURATION         STRUCTURE OF THE SCHEMA FILE.         Attributes of the tag "PWBSchema":         Display Names.         Configuration settings.         "object": 1 - n.         "attribute": 0 - n         "pwbAttribute": 0 - n         "dataSource": 0 - n         "dataSource": 0 - n         "dataSource": 0 - n         "dataSource": 0 - n         PDM ATTRIBUTES AND FORM ATTRIBUTES         Description of the Widget Types         Login Form.         PDM OBJECTS.         Description of PDM Objects         Actions on PDM Objects         Actions on PDM Objects         DATA SOURCES.         Data Source "Value" tag         Complete example of using a data source tag:         CUSTOMIZING PDM WORKBENCH NX MENU                                                                                                    | 44<br>44<br>45<br>45<br>46<br>46<br>46<br>46<br>46<br>46<br>47<br>49<br>50<br>50<br>50<br>51<br>51<br>52<br>52                                |
| CLIENT SCHEMA FILE CONFIGURATION         STRUCTURE OF THE SCHEMA FILE.         Attributes of the tag "PWBSchema":         Display Names.         Configuration settings.         "object": 1 - n.         "attribute": 0 - n         "pwbAttribute": 0 - n         "dataSource": 0 - n         "dataSource": 0 - n         PDM ATTRIBUTES AND FORM ATTRIBUTES         Description of the Widget Types.         Login Form.         PDM OBJECTS.         Description of PDM Objects         Actions on PDM Objects         Actions on PDM Objects         DATA SOURCES.         Data Source "Value" tag         Complete example of using a data source tag:         CUSTOMIZING PDM WORKBENCH NX MENU         VALIDATION RULES FOR UPDATE IN SCHEMA FILE                                                                                                    | 44<br>45<br>45<br>45<br>46<br>46<br>46<br>46<br>46<br>47<br>9<br>50<br>50<br>50<br>51<br>51<br>52<br>52<br>53                                 |
| CLIENT SCHEMA FILE CONFIGURATION         STRUCTURE OF THE SCHEMA FILE.         Attributes of the tag "PWBSchema":         Display Names.         Configuration settings.         "object": 1 - n.         "attribute": 0 - n         "pwbAttribute": 0 - n         "dataSource": 0 - n         "dataSource": 0 - n         "dataSource": 0 - n         "DDM ATTRIBUTES AND FORM ATTRIBUTES         Description of the Widget Types.         Login Form.         PDM OBJECTS.         Description of PDM Objects         Actions on PDM Objects.         PDM Object Forms.         DATA SOURCES.         Data Source "Value" tag         Complete example of using a data source tag:         CUSTOMIZING PDM WORKBENCH NX MENU         VALIDATION RULES FOR UPDATE IN SCHEMA FILE.         PREVENT UPDATE OF NX FILES WHICH WERE CREATED WITH AN OLDER RELEASE                                                                                                    | $\begin{array}{c} 44\\ 44\\ 45\\ 45\\ 45\\ 46\\ 46\\ 46\\ 46\\ 46\\ 47\\ 9\\ 50\\ 50\\ 50\\ 51\\ 52\\ 52\\ 53\\ 54\\ \end{array}$             |
| CLIENT SCHEMA FILE CONFIGURATION         STRUCTURE OF THE SCHEMA FILE         Attributes of the tag "PWBSchema":         Display Names.         Configuration settings.         "object": 1 - n.         "attribute": 0 - n         "pwbAttribute": 0 - n.         "fataSource": 0 - n.         "dataSource": 0 - n.         "dataSource": 0 - n.         "dataSource": 0 - n.         "bbM ATTRIBUTES AND FORM ATTRIBUTES.         Description of the Widget Types.         Login Form.         PDM OBJECTS.         Description of PDM Objects         Actions on PDM Objects.         PDM Object Forms.         DATA SOURCES.         Data Source "Value" tag.         Complete example of using a data source tag:         Customizing PDM WorkBENCH NX MENU         VALIDATION RULES FOR UPDATE IN SCHEMA FILE         PREVENT UPDATE OF NX FILES WHICH WERE CREATED WITH AN OLDER RELEASE                                                                                                | 44<br>45<br>45<br>46<br>46<br>46<br>46<br>46<br>46<br>46<br>46<br>46<br>50<br>50<br>50<br>51<br>52<br>52<br>53<br>54<br>55                    |
| CLIENT SCHEMA FILE CONFIGURATION         STRUCTURE OF THE SCHEMA FILE         Attributes of the tag "PWBSchema":         Display Names.         Configuration settings.         "object": 1 - n.         "attribute": 0 - n         "pwbAttribute": 0 - n.         "fataSource": 0 - n.         "dataSource": 0 - n.         "dataSource": 0 - n.         "DDM ATTRIBUTES AND FORM ATTRIBUTES.         Description of the Widget Types.         Login Form.         PDM OBJECTS.         Description of PDM Objects         Actions on PDM Objects.         PDM Object Forms.         DATA SOURCES.         Data Source "Value" tag.         Complete example of using a data source tag:         CUSTOMIZING PDM WORKBENCH NX MENU         VALIDATION RULES FOR UPDATE IN SCHEMA FILE.         PREVENT UPDATE OF NX FILES WHICH WERE CREATED WITH AN OLDER RELEASE .                                                                                                    | 44<br>45<br>45<br>46<br>46<br>46<br>46<br>46<br>46<br>46<br>46<br>46<br>46<br>46<br>50<br>50<br>50<br>51<br>52<br>52<br>53<br>54<br><b>55</b> |
| CLIENT SCHEMA FILE CONFIGURATION         STRUCTURE OF THE SCHEMA FILE         Attributes of the tag "PWBSchema":         Display Names         Configuration settings.         "object": 1 - n.         "attribute": 0 - n         "pwbAttribute": 0 - n.         "dataSource": 0 - n.         "dataSource": 0 - n.         "dataSource": 0 - n.         "dataSource": 0 - n.         "dataSource": 0 - n.         PDM ATTRIBUTES AND FORM ATTRIBUTES.         Description of the Widget Types.         Login Form.         PDM OBJECTS.         Description of PDM Objects.         Actions on PDM Objects.         PDM Object Forms.         DATA SOURCES.         Data Source "Value" tag.         Complete example of using a data source tag:         Customizing PDM WorkBENCH NX MENU         VALIDATION RULES FOR UPDATE IN SCHEMA FILE         PREVENT UPDATE OF NX FILES WHICH WERE CREATED WITH AN OLDER RELEASE                                                                    | 44<br>45<br>45<br>46<br>46<br>46<br>46<br>46<br>46<br>46<br>46<br>46<br>46<br>50<br>50<br>50<br>50<br>51<br>52<br>53<br>55<br>55              |
| CLIENT SCHEMA FILE CONFIGURATION         STRUCTURE OF THE SCHEMA FILE         Attributes of the tag "PWBSchema":         Display Names.         Configuration settings         "object": 1 - n.         "attribute": 0 - n.         "pwbAttribute": 0 - n.         "dataSource": 0 - n.         "dataSource": 0 - n.         PDM ATTRIBUTES AND FORM ATTRIBUTES.         Description of the Widget Types.         Login Form.         PDM OBJECTS.         Description of PDM Objects.         Actions on PDM Objects.         PDM Object Forms.         DATA SOURCES.         Data Source "Value" tag.         Complete example of using a data source tag:         Customizing PDM WorkBENCH NX MENU         VALIDATION RULES FOR UPDATE IN SCHEMA FILE.         PREVENT UPDATE OF NX FILES WHICH WERE CREATED WITH AN OLDER RELEASE         CHAPTER 8.         TROUBLESHOOTING         Invalue CAD INSTANCES WITH ARAS 3D CAD TO PDF CONVERSION                                             | 44<br>45<br>45<br>46<br>46<br>46<br>46<br>46<br>46<br>46<br>47<br>49<br>50<br>50<br>51<br>52<br>53<br>55<br>55<br>55                          |
| STRUCTURE OF THE SCHEMA FILE         Attributes of the tag "PWBSchema":         Display Names.         Configuration settings.         "object": 1 - n.         "attribute": 0 - n         "pwbAttribute": 0 - n         "dataSource": 0 - n         "dataSource": 0 - n         "dataSource": 0 - n         "DDM ATTRIBUTES AND FORM ATTRIBUTES.         Description of the Widget Types.         Login Form.         PDM OBJECTS.         Description of PDM Objects.         Actions on PDM Objects.         PDM Object Forms.         DATA SOURCES.         Data Source "Value" tag.         Complete example of using a data source tag:         CUSTOMIZING PDM WORKBENCH NX MENU         VALIDATION RULES FOR UPDATE IN SCHEMA FILE.         PREVENT UPDATE OF NX FILES WHICH WERE CREATED WITH AN OLDER RELEASE         CHAPTER 8         INVALID CAD INSTANCES WITH ARAS 3D CAD TO PDF CONVERSION         LOCKING CAD DOCUMENTS IN CATIA FAILS WHEN THE CONVERSION SERVER IS INSTALLE | 44<br>45<br>45<br>46<br>46<br>46<br>46<br>46<br>46<br>46<br>46<br>46<br>46<br>46<br>50<br>50<br>51<br>52<br>53<br>55<br>50<br>50<br>50<br>50  |

### **Table of Figures**

| PICTURE 1: DIRECTORY STRUCTURE OF THE PDM WORKBENCH INSTALLATION FILES     | 4        |
|----------------------------------------------------------------------------|----------|
| PICTURE 2: WELCOME TO THE INSTALLATION                                     | 5        |
| PICTURE 3: LICENSE AGREEMENT                                               | 5        |
| PICTURE 4: CHOOSE USERS                                                    | 6        |
| PICTURE 5: CHOOSE LOCATION OF PDM PACKAGE                                  | 6        |
| PICTURE 6: CHOOSE LOCATION OF PDM PACKAGE (WITH PROPOSAL)                  | 7        |
| PICTURE 7: CHOOSE INSTALL LOCATION                                         | 7        |
| PICTURE 8: CHOOSE NX INSTALLATION                                          | 8        |
| PICTURE 9: CHOOSE EXCHANGE DIRECTORY                                       | 8        |
| PICTURE 10: CHOOSE LOCATION OF SOAP TARGET URL                             | . 9      |
| PICTURE 11: CHOOSE DATABASE NAME                                           |          |
|                                                                            | 10       |
| PICTURE 13: SUBSUMPTION                                                    | 10       |
| PICTURE 14: INSTALLATION PROGRESS                                          | 11       |
|                                                                            | 11       |
| DICTURE 16: DDM ADAS INNOVATOR IMPORT LITHITY                              | 16       |
|                                                                            | 22       |
| PICTURE 17. ARAS INNOVATOR SERVER CONFIGURATION VARIABLES                  | 22       |
| PICTURE 18: LOGGING CONFIGURATION VARIABLES                                | 23       |
| PICTURE 19: PWB CONFIGURATION ITEM IN ARAS INNOVATOR                       | 23       |
| PICTURE 20: DEFINE ATTRIBUTE MAPPING                                       | 24       |
| PICTURE 21: DEFINE GROUP ATTRIBUTE MAPPING – CAD DOCUMENTS                 | 25       |
| PICTURE 22: DEFINE GROUP ATTRIBUTE MAPPING – GROUP                         | 25       |
| PICTURE 23: DEFINE GROUP ATTRIBUTE MAPPING – PWB CONFIG                    | 25       |
| PICTURE 24: DERIVED FILES CONFIGURATION                                    | 26       |
| PICTURE 25: SAMPLE USEBOMPARTSTRUCTURE CONFIGURATION                       | 29       |
| PICTURE 26: SAMPLE QUERYORDERBYATTRIBUTE CONFIGURATION                     | 30       |
| PICTURE 27: SAMPLE MAXQUERYRESULTS CONFIGURATION                           | 30       |
| PICTURE 28: SAMPLE SEQUENCE ITEM                                           | 30       |
| PICTURE 29: SEQUENCE ITEMS USED IN EXAMPLE                                 | 31       |
| PICTURE 30: SAMPLE USESERVERMETHODSFORAUTONAME CONFIGURATION               | 31       |
| PICTURE 31: FILE "DEEPLINKING.TS OR .JS"                                   | 35       |
| PICTURE 32: EMPTY TAB                                                      | 35       |
| PICTURE 33: ARAS INNOVATOR WEB CLIENT WITH CLIENT URL                      | 36       |
| PICTURE 34: WINDOW TITLE "ARAS INNOVATOR"                                  | 36       |
| PICTURE 35: PWB CONFIGURATION SETTING "ARASWINDOWTITLESUBSTRING"           | 36       |
| PICTURE 36: PWB CONFIGURATION SETTING "RECONNECTATUPDATEMETHOD"            | 37       |
| PICTURE 37: ITEM TYPE "CAD" – ADD PROPERTY "PWB_ORIG_CAD_PARTNUMBER"       | 37       |
| PICTURE 38: PWB CONFIGURATION – "ORIGCADPARTNUMBERATTR"                    | 37       |
| PICTURE 39: PWB CONFIGURATION SETTING "CLAIMEDISNEWGENATTR"                | 39       |
| PICTURE 152' SETTING "CUSTOMMETHOD GETCUSTOMITEMINEO"                      | 40       |
| PICTURE 152: CUSTOM METHOD "PWBCUS GETCUSTOMITEMINEONX"                    | 40       |
|                                                                            | 42       |
|                                                                            | 12       |
| DICTUDE 13: DAD UTROCIONE TEM EXTENSION                                    | 12       |
|                                                                            | 40<br>10 |
| PICTURE 39. SINGLE LINE EDITOR WIDGET, OFDATE MODE                         | 40       |
| PICTURE 40. SINGLE LINE EDITOR WIDGET, OUTPUT MODE                         | 40<br>10 |
| PICTURE 41. MULTI LINE EDITOR WIDGET, OPDATE MODE                          | 40<br>10 |
| PICTURE 42: COMBO BOX WIDGET, SELECT MODE                                  | 40       |
| PICTURE 43. SINGLE CHECK DOX WIDGET, SELECT MODE                           | 4ð       |
| MICTURE 44: MASSWORD BOX WIDGET                                            | 48       |
|                                                                            | 48       |
| PICTURE 52: "ARAS 3D CAD TO PDF CONVERSION" KULE                           | 57       |
| PICTURE 53: "UNCHECK LOCK DEPENDENCIES ARAS 3D CAD TO PDF CONVERSION" RULE | 57       |

## CHAPTER 1

### **Overview**

This chapter provides basic information about the installation of the PDM Workbench NX.

#### System Hardware and Software Requirements

#### Aras Server

Hardware

For the Aras Server hardware sizing please refer to Aras recommended hardware sizing document.

Please refer to https://www.aras.com/support/documentation/

and look for the Platform specifications document, e.g.

Aras Innovator 12.0 - Platform Specifications.pdf

#### Software

#### Aras Innovator 12

Server Installation of Aras Innovator 12.0 on the following operating systems:

- Windows Server 2012, Windows Server 2014, Windows Server 2016
- Detailed information see Aras Documentation: "Aras Innovator 12 Platform Specifications"

#### Aras Innovator 22 to 24

Server Installation of Aras Innovator on the following operating systems:

- Windows Server 2012, Windows Server 2016, Windows Server 2019
- Detailed information see Aras Documentation: "Aras Innovator xx Platform Specifications"

#### NX Client

#### Hardware

The T-Systems NX Aras Connector PDM Workbench does not introduce any additional requirements to the CAD Workstations. The CAD Workstation spec should be close to the proposed certified hardware spec as defined by Siemens PLM for NX.

#### Please refer to:

*https://www.plm.automation.siemens.com/global/de/support/certifications.html* for Operation System and CPU recommendations.

Select the respective NX Release and Windows 10 64 bit as Operating System.

To process large NX Product Structures the CAD Workstation should have at least 32 GB RAM. For fast processing a SSD of sufficient size (500 GB) is recommended.

#### Software

#### Aras Innovator

On the NX client computers .NET 4.7.2 must be installed.

Starting with Aras Innovator 17 the following .NET Core 3.1 module must be installed:

.NET Desktop Runtime

Starting with Aras Innovator 22 the following .NET 6.0 module must be installed:

.NET Desktop Runtime

#### NX

NX Client Version 1926, Version 1953, and Version 2206 on the following operating systems:

Windows 10 (64 Bit)

#### Installation steps

This section describes which PDM Workbench NX modules (client and server) need to be installed.

On the client and the server two steps need to be performed each:

- Client installation: NX Add-in (chapter 2)
- Client installation: License Manager (For the installation of "licman20" please refer to the *Licman 2.0 Installation Manual*.)
- Server installation: PDM Workbench NX data model and server methods (chapter 3)
- Server installation: PDM Workbench NX server DLL (chapter 4)

## CHAPTER 2

## **Adapting NX**

The PDM Workbench NX module provided by T-Systems International GmbH extends the NX functionality to communicate with the Aras Innovator PDM system.

The **PWBNX\_Vxx\_xx** module includes all of the supported platform data in a compressed file. Thus, you should choose an installation location for all NX clients.

In the following example sections it is supposed that the software will be installed within the directory C:\Program Files\T-Systems\PWBNX\_Vxx\_xx\_Aras\_xx on Windows but you can surely choose any other destination for the module.

Within the installation you will need to supply the PDM specific installation package. The file name follows the naming convention **PWBCAD\_xx\_Aras\_xx.zip**.

The installation does three things:

- 1. It copies the software on the hard disk.
- 2. It connects the Aras Innovator-NX-Integration to the installed NX installation.
- 3. It configures some settings of the Aras Innovator-NX-Integration.

To simplify the installation you can use the provided **setup.exe**.

#### Loading PWBNX Software from CD-ROM

Windows 10

Use the Windows Explorer to locate the **D:\pwbnx\PWBNX\_Vxx\_x.zip** file on the CD. Extract the content of the archive file to a temporary installation location.

#### **PWBNX Installation**

After you have successfully transferred the installation files to your installation host; the following steps will install the files and configure your installation.

#### Configuring the installation

The **PWBNX\_Vxx\_xx** Installation Directory has the following structure:

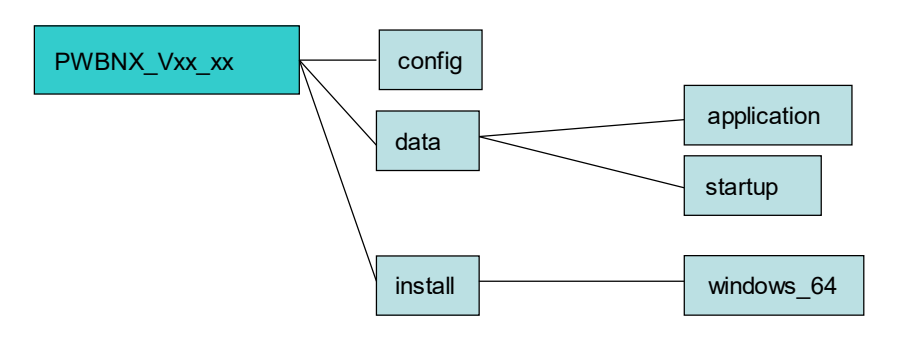

#### Picture 1: Directory structure of the PDM Workbench installation files

The **config** directory contains readme files and special files needed by the installer or the installed program.

The data directory contains the binary distributions for the PWBNX module.

The **install** directory contains the sub directory **windows\_64** with all necessary data for the installer program.

#### Windows 10 (64 Bit)

On **Windows 10 (64 Bit)** use the Windows Explorer to run the **setup.exe** in the directory **PWBNX\_Vxx\_xx\install\windows\_64** of the installation package if you have installed the 64 Bit version of NX.

On **Windows Vista/Windows 7** the User Account Control (UAC) will be triggered and you will have to agree that the setup program may make changes to the computer. The installer is signed with a "**T-Systems International GmbH**" certificate to ensure its integrity and source.

The setup will **NOT** modify the native installation of NX.

The licman20 license manager has to be installed on the NX client host. For the installation of the license manager please refer to the *Licman 2.0 Installation Manual*.

In the following the setup is shown step-by-step.

Installation process:

| 🖋 PWB NX Setup    | - X                                                                                                    |
|-------------------|----------------------------------------------------------------------------------------------------|
|                   | Setup will guide you through the installation of PWB NX.<br>It is recommended that you dose all other applications<br>before starting Setup. This will make it possible to update<br>relevant system files without having to reboot your<br>computer.<br>Click Next to continue. |
| ••••• <b>T</b> •• | Next > Cancel                                                                                                    |

Picture 2: Welcome to the Installation

The installer software asks to approve the license terms (see *Picture 3: License Agreement*).

| Press Page D                           | lown to see th                                                             | e rest of the agre                                                | ement.                                                     |                       |         |  |
|----------------------------------------|----------------------------------------------------------------------------|-------------------------------------------------------------------|------------------------------------------------------------|-----------------------|---------|--|
| This so<br>Genera<br>Genera<br>from T- | ftware is lice<br>of Terms &<br>of Terms &<br>Systems In<br>Dependent term | ensed under th<br>Conditions So<br>Conditions So<br>ternational G | e<br>ftware purch<br>ftware maint<br>mbH.<br>ns can be dov | ase and the<br>enance |         |  |
| PDF fil                                | es from "http                                                              | s://plm.t-syste                                                   | ems-service.co                                             | om/en/produc          | tgtcs". |  |
| 1                                      |                                                                            |                                                                   |                                                            |                       | 2 122   |  |

Picture 3: License Agreement

The installer software asks for the following input: **User scope**.

Next the installer will ask you to define the scope of the installation (see *Picture 4: Choose Users*). You can choose between an installation for anyone using the computer or just for the current user.

| PWB NX Setup                                                                              | 10 <del>1-1</del> 2 |           | ×    |
|-------------------------------------------------------------------------------------------|---------------------|-----------|------|
| Choose Users                                                                              |                     |           |      |
| Choose for which users you want to install PWB NX.                                        |                     |           | کر   |
| Select whether you want to install PWB NX for yourself only or<br>Click Next to continue. | for all users of t  | his compu | ter. |
| • Install for anyone using this computer                                                  |                     |           |      |
| ○ Install just for me                                                                     |                     |           |      |
|                                                                                           |                     |           |      |
| I-Systems International GmbH                                                              |                     | (         |      |
| < <u>B</u> ack                                                                            | <u>N</u> ext >      | Can       | icel |

**Picture 4: Choose Users** 

The installer asks for the following input: Location of the PDM package.

The installer asks for the location of the PDM package to use (see *Picture 5: Choose Location of* PDM package). If a PDM package has previously been unpacked within the installer it will be offered to install this package directly (see *Picture 6: Choose Location of PDM package* (with proposal)).

|                                             |           | <b>- 3</b> | X  |
|---------------------------------------------|-----------|------------|----|
| Choose Location of PDM package              |           |            |    |
| Enter the path to the PDM package.          |           |            | کر |
| Please select the PDM package to use for th | e PWB NX. |            |    |
|                                             |           |            |    |
|                                             |           |            |    |
| PDM parkage file                            |           |            |    |
| PDM package file                            |           |            |    |
| PDM package file                            |           | <br>       |    |
| PDM package file                            |           |            |    |
| PDM package file                            |           |            |    |
| PDM package file                            |           |            |    |

Picture 5: Choose Location of PDM package

| inter the path to the PDM pa         | ackage.               |             |       | <br>- |
|--------------------------------------|-----------------------|-------------|-------|-------|
| Please select the PDM packa          | ge to use for the PWB | NX.         | rkane |       |
| a cick next to install the PY        | WDCAD_15.0.0_ArdS_    | ието ном ра | waye. |       |
|                                      |                       |             |       |       |
|                                      |                       |             |       |       |
| PDM package file                     |                       |             |       |       |
| PDM package file PWBCAD_15.0.0_Aras_ | 1218                  |             |       |       |

Picture 6: Choose Location of PDM package (with proposal)

The installer software asks for the following input: Installation directory.

Next the installer will ask you for the target directory for the installation. You can use the given standard location or choose any other location (see *Picture 7: Choose Install Location*). The chosen folder must be empty or not existent.

| The fix setup                                                                                                 |            |          |          |            |    |
|----------------------------------------------------------------------------------------------------|------------|----------|----------|------------|----|
| hoose Install Location                                                                                        |            |          |          |            |    |
| Choose the folder in which to install PWB NX.                                                                 |            |          |          |            | -  |
| Setup will install PWB NX in the following folder. To insta<br>select another folder. Click Next to continue. | all in a d | ifferent | folder c | lick '' ar | nd |
|                                                                                                    |            |          |          |            |    |
|                                                                                                    |            |          |          |            |    |
| Destination Folder                                                                                            |            |          |          |            |    |
| Destination Folder<br>C:\Program Files\T-Systems\PWBNX_V1872_15.0.0                                           | _Aras_     | 1218     |          |            |    |
| Destination Folder<br>C:\Program Files\T-Systems\PWBNX_V1872_15.0.0                                           | )_Aras_    | 1218     |          |            |    |
| Destination Folder<br>C:\Program Files\T-Systems\PWBNX_V1872_15.0.0                                           | )_Aras_    | 1218     |          |            |    |
| Destination Folder<br>C:\Program Files\T-Systems\PWBNX_V1872_15.0.0<br>Systems International GmbH             | )_Aras_    | 1218     |          |            |    |

Picture 7: Choose Install Location

The installer software asks for the following input: NX installation directory

The installation path of the NX to use needs to be specified (see Picture 8: Choose NX Installation).

| hoose NX Installation                                                                                       |                       |              |      |   |
|----------------------------------------------------------------------------------------------------|-----------------------|--------------|------|---|
| Choose NX installation directory.                                                                           |                       |              |      | 2 |
| PWB NX needs the installation folder of NX. A commo<br>C:\Program Files\Siemens\NX xx. Click Next to contin | n location for<br>ue. | the director | y is |   |
|                                                                                                    |                       |              |      |   |
|                                                                                                    |                       |              |      |   |
|                                                                                                    |                       |              |      |   |
| NX Installation Folder                                                                                      |                       |              |      |   |
| NX Installation Folder<br>C:\Program Files\Siemens\NX 1872                                                  |                       |              |      | ĺ |
| NX Installation Folder<br>C:\Program Files\Siemens\VX1872                                                   |                       |              |      |   |
| NX Installation Folder C:\Program Files\Siemens\NX 1872 Systems International GmbH                          |                       |              |      |   |

**Picture 8: Choose NX Installation** 

The installer software asks for the following input: **PWB Exchange Directory**.

The PDM Workbench needs a temporary directory to perform the file transfer between NX and the PDM system. Make sure that this directory exists for every PDM Workbench NX user on the NX client machine.

You can either use the standard location or choose any other location (see *Picture 9: Choose Exchange Directory*).

If it is planned to run more than one NX session at a time each session must use its own PWB Exchange Directory!

| onfigure PWB NX<br>Choose Exchange Directory to trapefer data between Aras I                                                                                                    | nnovator and NV                                                                  |                                              | 4             |
|----------------------------------------------------------------------------------------------------|----------------------------------------------------------------------------------|----------------------------------------------|---------------|
| Choose Exchange Directory to transfer data between Aras I                                                                                                    | nnovator and NA                                                                  |                                              | -             |
| PWB uses a directory to exchange data between PLM Syster<br>should have full access to this directory. A common location<br>'C:\PWB_XMAP' or 'C:\Users\Public\PWB_XMAP'. To use diffe<br>is possible to use a directory like '%HOMEPATH%\PWB_XMA | m and CATIA V5.<br>for this directory<br>rent directories I<br>P'. Make sure the | Each PWB<br>is<br>for each us<br>e directory | user<br>er it |
| exists before startup of CATIA V5. To use a different folder                                                                                                    | dick and sele                                                                    | ст.                                          |               |
| PWB Exchange Directory                                                                                                    | diok and sele                                                                    |                                              |               |
| PWB Exchange Directory<br>C:\Users\Public\PWB_XMAP_V1872_15.0.0_Aras_1218                                                                                                    | click and sele                                                                   |                                              |               |
| PWB Exchange Directory<br>C:\Users\Public\PWB_XMAP_V1872_15.0.0_Aras_1218                                                                                                    | click and sele                                                                   | ct.                                          | .]            |
| PWB Exchange Directory<br>C:\Users\Public\PWB_XMAP_V1872_15.0.0_Aras_1218                                                                                                    | click and sele                                                                   |                                              |               |

Picture 9: Choose Exchange Directory

The installer software asks for the following input: SOAP Target URL.

Finally you have to define the so called "Soap Target URL" for the PDM Server (see Picture 10: Choose Location of SOAP Target URL).

This URL defines the host on which the PDM Server is reachable.

| hoose Location of SOAP Target URL                  |  |      |    |
|----------------------------------------------------|--|------|----|
| Enter the Target URL.                              |  |      | کے |
| Please enter the target URL of the PDM Server.     |  |      |    |
| Format: http://hostname/InnovatorServer            |  |      |    |
|                                                    |  |      |    |
|                                                    |  |      |    |
|                                                    |  |      |    |
| Soan Taroet URI                                    |  |      |    |
| Soap Target URL                                    |  |      | -  |
| Soap Target URL<br>http://hostname/InnovatorServer |  |      |    |
| Soap Target URL<br>http://hostname/InnovatorServer |  |      |    |
| Soap Target URL<br>http://hostname/InnovatorServer |  | <br> |    |
| Soap Target URL<br>http://hostname/InnovatorServer |  |      |    |

Picture 10: Choose Location of SOAP Target URL

The installer software asks for the following input: **Database Name**. Now you have to add the Database Name (see Picture 11: Choose Database name).

| PWB NX Setup                                                                |  | 8 <del>77</del> 8 | )  |
|-----------------------------------------------------------------------------|--|-------------------|----|
| Choose Database Name                                                        |  |                   |    |
| Enter the Database Name.                                                    |  |                   | فر |
| Please enter the database name of the PDM Server<br>Click Next to continue. |  |                   |    |
|                                                                             |  |                   |    |
| Database Name                                                               |  |                   | -  |
| Database Name<br>InnovatorSolutions                                         |  |                   |    |
| Database Name<br>InnovatorSolutions                                         |  |                   |    |
| Database Name InnovatorSolutions T-Systems International GmbH               |  |                   |    |

Picture 11: Choose Database name

The installer software asks for the following input: Data Model.

Finally you have to choose the data model to be used by the PDM Workbench (see *Picture 12: Choose Data Model*).

| PWB NX Setup                                                                                                    |                                        | 20-32                         |          | ×     |
|----------------------------------------------------------------------------------------------------|----------------------------------------|-------------------------------|----------|-------|
| Choose Data Model                                                                                                    |                                        |                               |          |       |
| Choose the data model you want to use with                                                                           | the PDM Workben                        | ch.                           |          | 2     |
| Click Next to continue.                                                                                              |                                        |                               |          |       |
| OBOM Part Structure Data Model                                                                                       |                                        |                               |          |       |
| The PDM structure is represented by Parts<br>The relation 'Part BOM' is used.                                        | (Assembly or Cor                       | nponent).                     |          |       |
| Please set the server configuration 'UseBo                                                                           | mPartStructure' to                     | 'true'.                       |          |       |
| CAD Document Structure Data Model                                                                                    |                                        |                               |          |       |
| The PDM structure is represented by CAD<br>The relation 'CAD Structure' is used.                                     | Documents.                             |                               |          |       |
| Please set the server configuration 'UseBo                                                                           | mPartStructure' to                     | 'false'.                      |          |       |
| Optional check:<br>If your Aras Innovator user has administratio<br>installed, you can verify the correct setting in | n access rights an<br>the Aras Innovat | d the server is<br>or Server. | complete | ly    |
| V                                                                                                    | erify                                  |                               |          |       |
| T-Systems International GmbH                                                                                         |                                        |                               |          |       |
|                                                                                                    | Rack                                   | Nevt >                        | Ca       | ncel  |
|                                                                                                    | > Dark                                 | Idext >                       | Ca       | incel |

Picture 12: Choose Data Model

With the optional check you can directly log in into Aras Innovator with an administrative user and verify the setting of the data model (UseBomPartStructure) in the PWB configuration object.

After that you see the subsumption of your inputs before confirming them (see *Picture 13: Subsumption*).

| Please check the gathered   | l settings.                |                  |   |   | - |
|-----------------------------|----------------------------|------------------|---|---|---|
| Install Mode:               |                            |                  |   |   | ^ |
| All Users                   |                            |                  |   |   |   |
| Installation Directory:     |                            |                  |   |   |   |
| C: Program Files \T-Syste   | ms/PWBINX_V1872_15.0       | .0_Aras_1218     |   |   |   |
| PDM Package Name:           |                            |                  |   |   |   |
| PWBCAD_15.0.0_Aras_1        | 218                        |                  |   |   |   |
| Exchange Directory:         |                            |                  |   |   |   |
| C:\Users\Public\PWB_XM      | AP_V1872_15.0.0_Aras       | 1218             |   |   |   |
|                             |                            |                  | _ |   | Y |
| <                           |                            |                  |   | > | 2 |
|                             |                            |                  |   |   |   |
| Please press Install to sta | t the installation with th | e settings above |   |   |   |
|                             |                            |                  |   |   |   |

Picture 13: Subsumption

The installer will proceed in its process. The taken actions will be journalized (see *Picture 14: Installation progress*).

| ant allation Complete                   |                               |           |       |   |
|-----------------------------------------|-------------------------------|-----------|-------|---|
| Saturation Complete                     |                               |           |       | 6 |
| Setup was completed successfully.       |                               |           |       | - |
| Completed                               |                               |           |       |   |
|                                         |                               |           |       | î |
| Create folder: C:\Users\Public\PWB_XM   | MAP_V1872_15.0.0_Aras_1218    | F.        |       | ^ |
| OptionalConfig: defines.txt not used.   |                               |           |       |   |
| ENV: Creating nx_env.bat                |                               |           |       |   |
| Create folder: C:\ProgramData\Microso   | oft\Windows\Start Menu\Progra | ams\T-Sys | stems |   |
| Output folder: C:\Program Files\T-Syst  | tems/PWBNX_V1872_15.0.0_Ar    | as_1218   |       |   |
| Create shortcut: C: ProgramData Micro   | osoft\Windows\Start Menu\Pro  | grams\T-  | Syste | 1 |
| Created uninstaller: C:\Program Files\T | -Systems/PWBNX_V1872_15.0     | .0_Aras_  | 1218\ |   |
| Output folder: C:\Program Files\T-Syst  | tems/PWBNX_V1872_15.0.0_Ar    | as_1218   |       |   |
| Extract: uninstall.exe                  |                               |           |       |   |
| Completed                               |                               |           |       | ~ |
|                                         |                               |           |       |   |
|                                         |                               |           |       |   |
| Systems International GmbH              |                               |           |       |   |

Picture 14: Installation progress

| S PWB NX Setup         | — D X                                                                       |
|------------------------|-----------------------------------------------------------------------------|
|                        | Completing PWB NX Setup                                                     |
| _                      | PWB NX has been installed on your computer.<br>Click Finish to close Setup. |
|                        | ✓ Show Readme                                                               |
| · · · · · · <b>T</b> · |                                                                             |
|                        | < Back Einish Cancel                                                        |

Picture 15: Installation finished

#### Silent Installation

It is possible to use a silent installation for the client installation.

#### Parameters

The following parameters are available for the silent installation:

| Parameter name                           | Description                                                                                                    | Sample value                                                    |
|------------------------------------------|----------------------------------------------------------------------------------------------------|-----------------------------------------------------------------|
| /S                                       | Activates the silent mode.                                                                                                    |                                                                 |
| /User= value                             | Installation only for yourself<br>("User") or for all users of the<br>computer ("Admin"). Default<br>is the highest possible value. | Admin                                                           |
| /PdmPackageNamePath=<br>(File full path) | The full path of the zip file<br>which includes the PDM<br>package.                                                                 | D:\aras_client\PWBCAD_15.0.<br>0_Aras_1218.zip                  |
| /NxInstDir=<br>(Directory path)          | The directory of the NX installation.                                                                                               | C:\Program Files\Siemens\NX<br>1872                             |
| /ExchangeMap=<br>(Directory path)        | The directory of the Exchange Directory.                                                                                            | C:\Users\Public\PWB_XMAP                                        |
| /SoapTargetURL= (URL)                    | The SOAP target URL of the Aras server.                                                                                             | http://localhost/InnovatorServer                                |
| /DatabaseName=<br>(Database Name)        | The Database Name of the Aras server.                                                                                               | InnovatorSolutions                                              |
| /D=(Directory path)                      | The target directory of the installation.                                                                                           | C:\Program Files\T-Systems\<br>PWBNX_V1872_15.0.0_Aras_<br>1218 |

The parameters "/S" and "/SoapTargetURL" are required.

The parameter "/User" is optional. The highest possible value will be used as default value.

The parameter "/PdmPackageNamePath" is optional if the installation had run before. Then the last package will be used. If it is the first installation you have to provide the file path of the PDM package.

The value for the NX installation is optional; the value can be fetched from the Windows registry.

The parameter "/ExchangeMap" is optional. The directory "C:\Users\Public\PWB\_XMAP" will be used as default value.

The parameter "/DatabaseName" is optional. The value "InnovatorSolutions" will be used as default value.

The parameter "/D" is optional. A part of the value will be taken from the current directory. It must be the last parameter used in the command line and must not contain any quotes, even if the path contains spaces. Only absolute paths are supported.

If one value is not given and it is not possible to fetch a value from the system the installation process will be stopped and the error message can be found in the file *install.log*.

#### Usage

For the silent installation please open a command line window as administrator.

Inside the temporary installation location, locate the folder

"PWBNX\_Vxx\_xx\install\windows \_64" for an installation on a client with Windows 64 Bit.

Start the silent installation with a command line like this example:

Setup.exe /S /User= Admin /PdmPackageNamePath=D:\aras\_client\
PWBCAD\_15.0.0\_Aras\_1218.zip /NxInstDir="C:\Program
Files\Siemens\NX 1872" /ExchangeMap= "C:\Users\Public\PWB\_XMAP"
/SoapTargetURL= "http://localhost/InnovatorServer"
/DatabaseName="InnovatorSolutions" /D=C:\Program Files\TSystems\PWBNX\_V1872\_15.0.0\_Aras\_1218

The log file of the installation will be stored in the current directory. There you can find the information about the installation process.

When the installation ended successful you will find the success message in this file.

#### Silent Un-Installation

It is possible to use a silent un-installation for the client un-installation.

#### **Parameters**

The following parameter is available for the silent un-installation:

| Parameter name | Description                | Sample value |
|----------------|----------------------------|--------------|
| /S             | Activates the silent mode. |              |

The parameter "/S" is required.

#### Usage

For the silent installation please open a command line window as administrator.

Start the silent installation with a command line like this example:

"C:\Program Files\T-Systems\PWBNX\_V1872\_15.0.0\_Aras\_1218\uninstall.exe" /S

Please use the full path of the file uninstall.exe of the installation you want to uninstall.

#### **Required NX Options**

The following NX options are required:

 File → Preferences → Assembly Load Options... → use partial loading has to be switched off (NX 11), or

File  $\rightarrow$  Preferences  $\rightarrow$  Assembly Load Options...  $\rightarrow$  Scope / Option: Fully Load should be set.

File → Utilities → Customer Defaults... → Gateway → Assembly Navigator → All
 → Pack Components has to be switched off.

#### License Manager Installation

The licman20 license manager has to be installed on the NX client host. For the installation of the license manager please refer to the *Licman 2.0 Installation Manual*.

(For software and manual download see: https://plm.t-systems-service.com/en/licman)

#### Troubleshooting

| Problem                                                                           | Solution                                                                                                    |
|-----------------------------------------------------------------------------------|----------------------------------------------------------------------------------------------------|
| "PDM Workbench" menu and/or toolbar<br>not visible within NX.                     | Check the content of the NX log-file (Help-<br>menu → "Log File"). There should be<br>some lines with "TSI.PDM". If you don't<br>find such lines the connection between the<br>Aras Innovator-NX-Integration and NX is<br>not established. |
| Starting NX or a command from<br>"PDM Workbench" results in a licensing<br>error. | Check the existence of a license using the<br>"Licman Test" available in Windows<br>Start menu → T-Systems → Licman.                                                                                                    |
| The login dialog shows not the correct<br>Aras Innovator server address.          | Check the PDM Workbench NX Schema<br>file, which is placed in the config directory<br>of the installation.                                                                                                    |
| database.                                                                         | The right server address must be defined within the "soapTargetUrl" XML element.                                                                                                    |
|                                                                                   | The database must be defined within the<br>"dataSource" XML element ( <datasource<br>name="LoginDatabases"<br/>type="ValueList"&gt;)</datasource<br>                                                                                       |
| The login fails.                                                                  | Check the server address shown in the dialog.                                                                                                    |
|                                                                                   | Check your credentials.                                                                                                    |
|                                                                                   | In case of a server connection error:                                                                                                    |
|                                                                                   | Check whether it is possible to connect to<br>the Aras Innovator server with the<br>Innovator thin client.                                                                                                    |

#### Testing the installation

For installation testing follow these steps:

- 1. Use: Start→Programs→T-Systems PWB NX 12.0 10.0.0 Innovator 1112→pwb\_nx\_start to launch NX.
- 2. Check that the menu "PDM Workbench NX" is visible within NX.
- 3. Press the "About" button in the "PDM Workbench NX" menu. The about dialog should be shown.
- 4. Press the "Login" button in the "PDM Workbench NX" menu. The login dialog should open and show the address of the Aras Innovator server entered during installation. Also the database from the installation must be selectable.

Once the steps 1. - 4. are successful the installation is ok.

For PDM Workbench NX functionality please refer to the PDM Workbench NX User Manual.

#### **Setting of Environment Variables**

The PDM Workbench software will use the following environment variables in the  $\ensuremath{\mathtt{NX}}$  environment:

| Environment variable | Comment                                                                                      |
|----------------------|----------------------------------------------------------------------------------------------|
| PWB_XMAP             | The location of the exchange map directory.<br>The exchange map directory must be unique for |
|                      | every started NX session on the same client.                                                 |
| PWB_SCHEMA_FILE      | Path including file name of the XML configuration file.                                      |
| PWB_SOAP_TARGET_URL  | The URL of the web service.<br>http://localhost/InnovatorServer                              |
| PWB_DATABASE_NAME    | The name of the database, e.g.<br>InnovatorSolutions                                         |
| PWB_DEBUG            | Set to "ON" to receive PWB debug output in the console.                                      |

## CHAPTER 3

### PDM Workbench NX Data Model

#### Installation

The PDM Workbench NX data model and several server-side methods which call and support the main server functionality defined in the PDM Workbench NX server DLL (see *chapter 4*) need to be imported to Aras Innovator.

For this the "PwbDataModel\_[XX.X].zip" file needs to be unpacked first. Then six packages need to be imported to Aras Innovator with the Aras Innovator import utility<sup>1</sup>:

| <b>★</b>                                                         |                                                                                | Import                                                                                                    |               | - 🗆 X                                               |
|------------------------------------------------------------------|--------------------------------------------------------------------------------|----------------------------------------------------------------------------------------------------|---------------|-----------------------------------------------------|
| Import Settings                                                  |                                                                                |                                                                                                    |               |                                                     |
| □Innovator Ser<br>Server:<br>Database:<br>Username:<br>Password: | ver<br>http://localhost/InnovatorServer1114<br>InnovatorSolutions1114<br>admin | Release settings     TargetRelease:     Description:                                                                                                    | 9.0.0         |                                                     |
| Manifest File<br>Path:<br>Available for                          | C:Users\Administrator\Documents\PWB\pwi                                        | b-main\pdm\aras\PwbDataModel\ArasPv                                                                                                    | vbDM\imports. | mf                                                  |
| Com tays                                                         | tems.pwb                                                                       | com.aras.defaults.filerepresentations<br>com.aras.innovator.ACExtentions<br>com.aras.innovator.admin<br>com.aras.innovator.cgcore<br>com.aras.innovator.cmf<br>com.aras.innovator.configurator<br>com.aras.innovator.configurator | ×             | Type<br>Merge<br>Mode<br>Fast Mode<br>Thorough Mode |
|                                                                  |                                                                                |                                                                                                    |               |                                                     |

Picture 16: PDM Aras Innovator import utility

<sup>&</sup>lt;sup>1</sup> The import utility has to be downloaded from the Aras homepage and to be installed. Link: www.aras.com → Downloads → Download and Support → Additional Utilities → Package Import/Export Utility

#### Standard Package

Please select the manifest files

•

- PwbDataModel\_[XX.X]\ArasPwbDM\imports.mf
- PwbDataModel\_[XX.X]\ArasPwbDM\_PLM\imports.mf
- PwbDataModel\_[XX.X]\ArasPwbDM\_Core\imports.mf
- PwbDataModel\_[XX.X]\ArasPwbDM\_Cui\_default\imports.mf
- PwbDataModel\_[XX.X]\ArasPwbDM\_NX\_Additionals\imports.mf

in the import utility in this order and perform the import (Type is "Merge", Mode is "Thorough Mode") (see *Picture 16: PDM Aras Innovator import utility*).

#### **Open in NX**

For the "Open in NX" functionality in Aras Innovator client select the manifest file

PwbDataModel\_[XX.X]\Specific\OpenInCAD\OpenInNX\imports.mf

in the import utility in this order and perform the import (Type is "Merge", Mode is "Thorough Mode") (see *Picture 16: PDM Aras Innovator import utility*).

## CHAPTER 4

### **PDM Workbench Server DLL**

#### Copying the DLL

Please copy the files

PwbServerAddin.dll

PwbServerAddin.pdb (optional)

from the distribution package to the Aras Innovator server directory

C:\Program Files\Aras\Innovator\Innovator\Server\bin

or to the corresponding directory if the Aras Innovator server has been installed in a different directory.

#### Modifying the server Configuration file

Also, please modify the file

C:\Program Files\Aras\Innovator\Innovator\Server\method-config.xml by adding the highlighted lines:

```
<MethodConfig>
  <ReferencedAssemblies>
    <name>System.dll</name>
    <name>System.XML.dll</name>
    <name>System.Web.dll</name>
    <name>System.Data.dll</name>
    <name>System.Core.dll</name>
    <name>System.Configuration.dll</name>
    <name>System.Web.Extensions.dll</name>
    <name>$ (binpath) / IOM.dll</name>
    <name>$ (binpath) / InnovatorCore.dll</name>
    <name>$ (binpath) / SPConnector.dll</name>
    <name>$ (binpath) /ConversionManager.dll</name>
    <name>$ (binpath) / FileExchangeService.dll</name>
    <name>$ (binpath) /Conversion.Base.dll</name>
    <name>$ (binpath) /Aras.TDF.Base.dll</name>
    <name>$ (binpath) /Aras.ES.dll</name>
    <name>$ (binpath) / PwbServerAddin.dll</name>
  </ReferencedAssemblies>
. . .
. . .
<Template name="CSharp" line_number_offset="35">
<! [CDATA [using Aras.IOM;
using System;
using System.Collections;
```

```
using System.Collections.Generic;
using System.Data;
using System.Globalization;
using System.IO;
using System.Linq;
using System.Net;
using System.Net;
using System.Web;
using System.Web.SessionState;
using System.Xml;
using PwbServerAddin;
namespace $(pkgname)
{
...
```

## CHAPTER 5

### **Server Configuration**

This chapter describes the configuration of the server-side of the PDM Workbench NX integration.

In order to make sure that files with the extension "prt" are defined as NX files, the priority of the file type "Pro/ENGINEER Part" has to be set to 2, and the priority of the "NX Model" file type should be set to 1:

| $\lor$ Administration  | ▲ 🖻 F                                                                                                    | FileTypes ✔ ☆                     |                         |      |
|------------------------|----------------------------------------------------------------------------------------------------|-----------------------------------|-------------------------|------|
| > Access Control       | Q                                                                                                    | Search 🗙 Clear Simple 🗸           |                         | \$   |
| > Configuration        |                                                                                                    |                                   |                         |      |
| > Content Modeling     | E.                                                                                                    | Name                              | Description             | Ext. |
| > Effectivity Services | -                                                                                                    | Pro*                              |                         |      |
| > Enterprise Search    |                                                                                                    | Pro/ENGINEER Assembly             | PTC Pro/ENGINEER ASM A  | asm  |
| , ∨ File Handling      |                                                                                                    | Pro/ENGINEER Assembly Accelerator | PTC Pro/ENGINEER XAS A  | xas  |
| Conversion Ru          |                                                                                                    | Pro/ENGINEER Diagram              | PTC Pro/ENGINEER DGM D  | dg   |
| Conversion Se          |                                                                                                    | Pro/ENGINEER Drawing              | PTC Pro/ENGINEER DRW D  | drw  |
| Conversion Ta          |                                                                                                    | Pro/ENGINEER Format               | PTC Pro/ENGINEER FRM F  | frm  |
| Conversion Tv.         |                                                                                                    | Pro/ENGINEER Layout               | PTC Pro/ENGINEER LAY La | lay  |
| Files                  | - Jerry - Land - Land - | Pro/ENGINEER Part                 | PTC Pro/ENGINEER PRT P  | prt  |
| FileTypes Q            |                                                                                                    | Pro/ENGINEER Part Accelerator     | PTC Pro/ENGINEER XPR P  | xpr  |

→

| Name                      | Ext.           | Mime Type (Content Type) |
|---------------------------|----------------|--------------------------|
| Pro/ENGINEER Part         | prt            | drawing/x-prt            |
| Description               |                | Rule Type Priority       |
| PTC Pro/ENGINEER PRT Part |                |                          |
| Use Regular Expression    | Use            | Magic Bytes              |
| Use Regular Expression    | Use<br>Pattern | Magic Bytes              |

→

| Name                   | Ext.  | Mime Type (Content Type) |
|------------------------|-------|--------------------------|
| NX Model               | prt   | application/octet-stream |
| Description            |       | Rule Type Priority       |
| Siemens NX PRT Model   |       | ▼ 1                      |
|                        |       | 2                        |
|                        |       | <u>2</u>                 |
| Use Regular Expression | Use N | agic Bytes               |
|                        |       |                          |

#### **Configuration Variables**

The following Aras Innovator server configuration variables need to be set for PDM Workbench NX to work correctly:

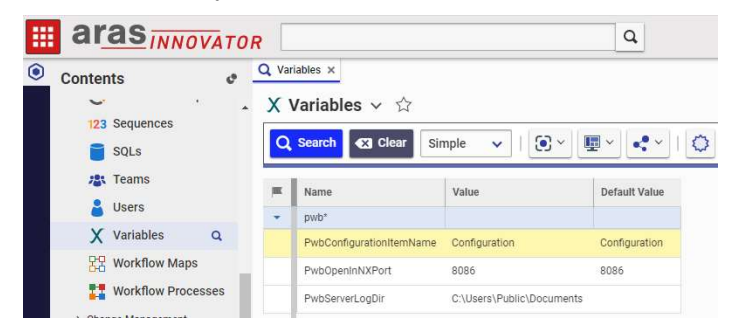

Picture 17: Aras Innovator server configuration variables

PwbConfigurationItemName

.

The name of the PDM Workbench configuration item which contains additional configuration information, like the attribute mapping configuration. Please see "Configuration Items" for more details.

This variable is only optionally as the pre-configured value "Configuration NX" is set as default in the client schema file:

SET PWB\_SCHEMA\_FILE=%PWBDIR%\config\PWBSchema\_Aras\_NX.xml

```
<PWBSchemata>

<PWBSchema system="Aras" customization="Aras"

serverConfig="Configuration NX"

displayName="NLS_System"

visibleLength="15"

allowedLength="64">
```

PwbServerLogDir

The absolute path of the directory into which the server log file should be written. If this variable is empty then no server log file will be written.

PwbOpenInNXPort

The port to be used for the Open in NX method.

#### PWB Logging on Server

There are two changes in the PWB logging functionality on the Aras server:

- The name of the logfile now also holds the database name: <configured log dir>\PwbServerLog\_<database-name>\_<login-user>.txt
- The log can be restricted to specific users (this could be used to create a log file for a specific user in the production environment).

#### Configuration

To enable general logging, set the Aras Innovator variable "PwbServerLogDir" to the log directory. To restrict the logging to a specific set of users, set the Aras Innovator variable "PwbRestrictLogToUsers" to a list of names (separated by '|').

| ХI | X Variables ∨ ☆       |                           |               |  |  |  |  |  |  |
|----|-----------------------|---------------------------|---------------|--|--|--|--|--|--|
| Q, | Search 🗙 Clear Sim    | ple 🗸   Default 🗸         | ••            |  |  |  |  |  |  |
| ×  | Name                  | Value                     | Default Value |  |  |  |  |  |  |
| ~  |                       |                           |               |  |  |  |  |  |  |
|    | PwbRestrictLogToUsers | admin pwbuser1            |               |  |  |  |  |  |  |
|    | PwbServerLogDir       | C:\Users\Public\Documents |               |  |  |  |  |  |  |

#### Picture 18: Logging configuration variables

#### **Configuration Items**

In order to define the environment variables and to configure the mapping of attributes between Aras Innovator and NX a special configuration item (see *Picture 19: PWB Configuration item in Aras Innovator*) has to be used:

| S Aras Innovator - Google Chrom   | e     |                                                                      |                         | – 🗆 X                       |
|-----------------------------------|-------|----------------------------------------------------------------------|-------------------------|-----------------------------|
| localhost/InnovatorServe          | 1112, | Client/X-salt=std_11.0.0.6920-X                                      | /scripts/Innovator.aspx | 07                          |
|                                   | OF    | ©                                                                    |                         | 2 Innovator Admin<br>Lagout |
|                                   | ACUC  | M M Q O                                                              | r5 2                    | Saarch Itoms & Filos        |
| Contents                          | 4     | Properties                                                           | A A Simple Search       |                             |
| Methods                           | •     | PWB Configuration                                                    | Configuration NX        | Description []              |
| Preferences<br>PWB Configurations |       | Created By: Super User<br>Created On: 2/26/2018                      |                         |                             |
| RelationshipTypes                 | ľ     | Modified On: 5/31/2019<br>Locked By: Innovator Admin<br>Major Rev: A |                         |                             |
| Saved Searches                    | 1     | Generation: 1<br>State:                                              |                         |                             |
| 123 Sequences                     |       |                                                                      | 4                       |                             |
|                                   |       |                                                                      |                         |                             |

Picture 19: PWB Configuration item in Aras Innovator

Open this item. The following configuration variables might be set:

 ShowCreateDialogsDuringUpdate: This configuration value manages the availability of the create dialog for new objects during update.

- UseServerMethodesForAutoname: The configuration determines, if sequences items or server methods are used for autonaming. (See Autoname Support using Aras Innovator Sequence Items)
- UseBomPartStructure: This configuration defines the data model to be used to store the document structure.
- GroupAttributeNameForUserAttributes : The configuration determines the attribute field on the CAD document which represents the group for the attribute mapping
- ReconnectAtUpdateMethod: The configuration defines the server method for the reconnect function.
- OrigCadPartnumberAttr: This configuration determines the CAD document attribute, to retain the original file name for the reconnect function.
- ClaimIsNewGenAttr: This configuration needs to be set to pwb\_claimed\_is\_new\_gen, if only one generation should be created per claim.
- CustomMethod\_GetCustomItemInfo: With help of this configuration, a server method might be defined implementing an own rule for the generation creation.
- UseCadIsMaster: The configuration determines whether the Workbench handles the CAD as master for instances in the BOMPartStructure Mode. If the BOMPartStructure mode is not used, CADMaster Mode is always used.

#### Attribute mapping

User defined attributes which are defined at the Part (applied to Part) at the native file can be mapped to a specified attribute in Aras. Other user defined attribute (applied to a component, reference set ...) can not be mapped.

To define the attribute mapping, open the configuration item and switch to the "User Attributes" view.

Enter a new entry for each attribute you want to map. Fill in the flowing values:

- Cad Label: the name of the attribute in NX
- Innovator Name: the name of the attribute in Aras Innovator
- Mapping Direction: The direction in which you want to map. From CAD System to PLM, the other way around or bidirectional.
- ItemType: The item type (CAD Document or Part) to which the attribute should be mapped.

| Se   | ttings  | Standard    | d Attribu | ites  | Use | er Att | ribute | s D   | rawi | ing At | tribut | es |       |   |               |
|------|---------|-------------|-----------|-------|-----|--------|--------|-------|------|--------|--------|----|-------|---|---------------|
| Acti | ons ¥   | Pick Relate | d 🕒       | 4     | 175 | ×      | X      |       |      | ÷      | 5      | A  | R     | R | Hide Search ( |
|      | Ca      | ad Label    | Innova    | tor N | ame | Map    | oing D | irect |      | Item   | Гуре   | 1  | Group | 5 |               |
|      | descrip | ption       | descript  | ion   |     | Cad    | <->1   | innov | CAL  | D Docu | ment   | 3  |       |   |               |

Picture 20: Define Attribute Mapping

It is possible to define attribute mapping groups. This field is optional.

If an attribute mapping group is set, the attribute is mapped only if the corresponding attribute at the cad document has the defined group value. Which cad attribute that is, is defined in the PWB Configuraiton with the GroupAttributeNameForUserAttributes

(see above). This can be used if there are specific attributes in the cad file, but are mapped to the same attribute in aras innovator.

| e.g. there are t | ne following Cad Documents: |
|------------------|-----------------------------|
|                  |                             |

| Document Number | Revi | Name   | Туре            | State       | Native File [] | country |  |
|-----------------|------|--------|-----------------|-------------|----------------|---------|--|
| ť*              |      |        | ••••            |             |                |         |  |
| test54          | А    | test54 | Mechanical/Part | Preliminary | test54.prt     | DE      |  |
| test55          | A    | test55 | Mechanical/Part | Preliminary | test55.prt     | BR      |  |

Picture 21: Define Group Attribute Mapping - Cad Documents

And the following mapping rules are defined:

| Cad Label | Innovator Na | Mapping Dire   | ItemType     | Group |
|-----------|--------------|----------------|--------------|-------|
| sizeDE    | size         | Cad < - > Inno | CAD Document | DE    |
| sizeBR    | size         | Cad < - > Inno | CAD Document | BR    |

Picture 22: Define Group Attribute Mapping – Group

And the following attribute is configured in the PWB Config file.

| GroupAttributeNameForUserAttributes | country |
|-------------------------------------|---------|
|-------------------------------------|---------|

#### Picture 23: Define Group Attribute Mapping – PWB Config

Whereas the Group as well as the country field at the cad document are of the list type PWBAttributeMappingGroup. The list is already installed with the PWB, the values has to be configured.

Then for the CAD Document "Test54" the cad attribute sizeDE is mapped to the innovator attribute size, as the cad attribute country has the value "DE", and for "DE" the "sizeDE" is configured.

Whereas for the Group "BR" the attribute "sizeBR" is configured. So for the CAD Document "Test55", where the country attribute is set to "BR", the cad attribute "sizeBR" is mapped to innovator attribute "size".

It must be insured that the cad document attribute which is configured in the PWB Configuration (country in this example), is set to the correct value in a cad document afterAdd Event.

#### "CAD is Master for Instances" Functionality

The PDM Workbench always controls instances by PDM. It reads the instance information from PDM (position, instance name, number of instances). It stores all instance information in PDM, by creating instances.

With this functionality, when a CAD structure is loaded from PDM, the instance information from the prt file is taken, the instance information from PDM is ignored.

At PDM Update the instance information in PDM is updated from the current values of the prt, as before. The difference is that the PDM Workbench Load process is not dependent of the correct, or even existing, instance information in the CAD structure to be loaded.

#### **Derived Files Configuration**

#### Derived viewable files

PDF files derived from the top assembly drawing can optionally be generated and uploaded during update.

And in the "Derived Files" tab in the PWB Configuration item there must be defined the derived file format and its storage property in Aras Innovator (e.g. viewable\_file or view\_file)

If the PDF should be created and uploaded the checkbox "to be created" must be checked.

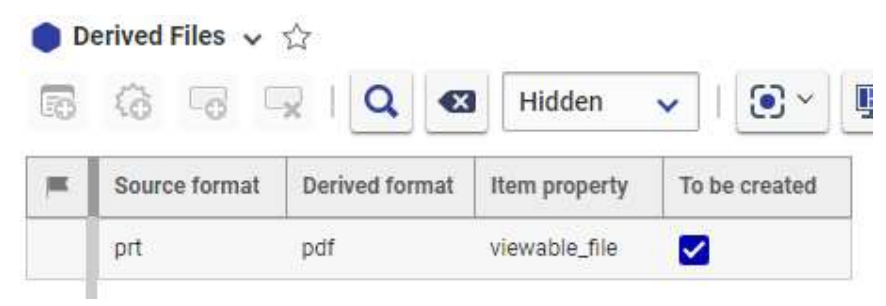

Picture 24: derived files configuration

## CHAPTER 6

## Configurations for specific functionalities

This chapter describes the configuration of the PDM Workbench NX for specific functionalities.

#### Standard configuration

#### Exchange map

In the PDM Workbench NX Schema file the absolute path of the exchange map directory, where the downloaded NX files are stored, can be configured.

Example:

<xmap value="C:\PWB XMAP" />

If the exchange map value is defined by the environment variable "PWB\_XMAP", then that takes precedence. The definition in the Schema file takes effect only if such a NX environment variable does not exist.

Optional.

#### SOAP target URL

In the Schema file the URL of the server process, that the PDM Workbench NX client uses for its SOAP requests, can be configured.

Example:

<soapTargetUrl value="http://hostname/InnovatorServer" />

If the soap target URL value is defined by the environment variable "PWB\_SOAP\_TARGET\_URL", then that takes precedence. The definition in the Schema file takes effect only if such a NX environment variable does not exist.

Optional.

#### Session settings

In the Schema file the session settings of the PDM Workbench NX can be defined. The following entries are supported.

Example:

```
<sessionSettings>
    <passwordEncryption name="MD5" />
</sessionSettings>
Optional.
```

#### Create Part mode

Depending on the value of the Schema file attribute createparts, Aras Innovator Part items are associated with each CAS Document item.

Example:

```
<createparts value="true"/>
Optional.
```

#### Update NX Data Structure from PDM Option

If the UpdateNXDataStructureFromPDM Setting is enabled, the NX Data structure will be updated with respect to the PDM during load.

Example:

<settings>

```
<setting value="false" name="UpdateNXDataStructureFromPDM"/>
```

</settings>

Optional.

#### Reconnect At Update

With the ReconnectAtUpdate setting optional reconnect during update will be enabled.

Example:

<settings>

```
<setting value="true" name="showReconnectAtUpdate"/>
```

</settings>

Optional.

#### Key attribute

Internal attribute, do not change.

#### Class attribute

Internal attribute, do not change.

#### Relation attribute

Internal attribute, do not change.

#### Relationship attribute

Internal attribute, do not change.

#### Left relationship attribute

Internal attribute, do not change.

#### Right relationship attribute

Internal attribute, do not change.

#### Left relation class attribute

Internal attribute, do not change.

#### Right relation class attribute

Internal attribute, do not change.

#### Extended relation class attribute

Internal attribute, do not change.

#### Last modification date attribute

In the Schema file the name of the last modification date attribute can be defined.

Example:

<lastModificationDateAttribute name="last\_mod\_date" />

Default value: "last\_mod\_date"

Optional.

#### Data model configuration

The PWB Configuration item setting "UseBomPartStructure" indicates which data model will be used with the PDM Workbench NX.

| UseBomPartStructure | false |
|---------------------|-------|
|---------------------|-------|

#### Picture 25: Sample UseBomPartStructure configuration

Default value: "false"

Mandatory.

#### Document data model

In the "CAD Document Structure Data Model" the PDM structure is represented by CAD Documents. The relation "CAD Structure" is used.

Each CAD Document includes the NX file.

#### Query configuration

#### The Query dialog attributes

It is possible to configure the Query dialog. The Query dialog configuration is done with the "form name" tag "Query".

Within the "form name" tag the "formAttribute" tags are defined.

```
<form name="Query">
<formAttribute name="item_number"
...
```

•••• </form>

#### **QueryOrderByAttribute**

The PWB Configuration item setting "QueryOrderByAttribute" defines an attribute by which the query results are internally ordered. This is not noticeable by the user, but it can result in significant performance improvements when a query is performed if the attribute is in the database index.

| QueryOrderByAttribute | id |  |
|-----------------------|----|--|
|-----------------------|----|--|

#### Picture 26: Sample QueryOrderByAttribute configuration

Optional.

#### **MaxQueryResults**

The PWB Configuration item setting "MaxQueryResults" defines the maximum number of items that are retrieved in a single query.

| MaxQueryResults | 100 |  |
|-----------------|-----|--|
|-----------------|-----|--|

#### Picture 27: Sample MaxQueryResults configuration

Optional.

Autoname Support using Aras Innovator Sequence Items

First sequence items which should be used for the autoname functionality need to be created:

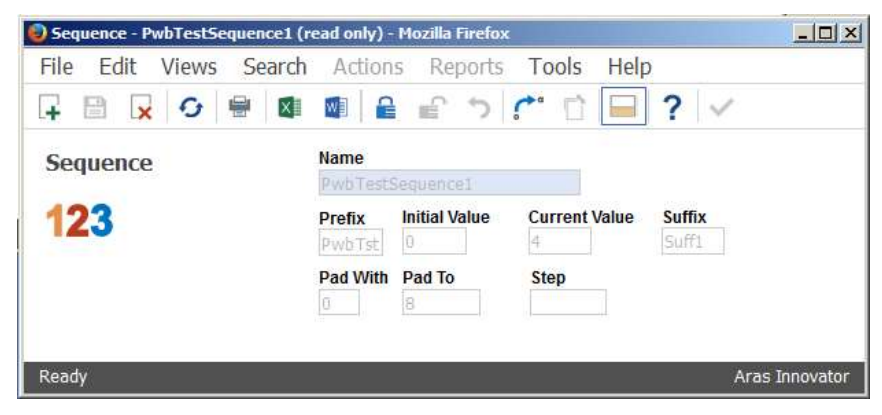

Picture 28: Sample Sequence item

The following sequence items will be used in the configuration example:

| Properties                                                                                                    | 8 | Simple           | Search  | 25            | TE VE  | •        |        |
|----------------------------------------------------------------------------------------------------|---|------------------|---------|---------------|--------|----------|--------|
|                                                                                                    |   | Name             | Prefix  | Current Value | Suffix | Pad With | Pad To |
| Sequence                                                                                                    | ٠ | Pwb* CAD*        |         |               |        |          |        |
| 123                                                                                                    |   | CAD Document     | CAD-    | 0             |        | 0        | 1      |
|                                                                                                    |   | PwbTestSequence1 | PwbTst1 | 4             | Suff1  | 0        | 1      |
| Created By: Innovator Admin<br>Created On: 11/5/2014                                                            |   | PwbTestSequence2 | PwbTst2 | 0             | Suff2  | 0        | ł      |
| Modified By: Innovator Admin<br>Modified On: 11/5/2014<br>Locked By:<br>Major Rev: A<br>Generation: 1<br>State: |   |                  |         |               |        |          |        |
|                                                                                                    | • |                  |         |               |        |          |        |

Picture 29: Sequence items used in example

Then the sequence items to be used need to be configured in the schema file:

First an attribute with a data source which contains the names of the sequence items needs to be defined:

```
<attribute name="pwbAutonameRule" displayName="NLS_AutonameRule" dataSource="AutonameRules" />
```

```
<dataSource name="AutonameRules" type="ValueList">
   <value name="" displayName="None" />
   <value name="PwbTestSequence1" displayName="" />
   <value name="PwbTestSequence2" displayName="" />
   <value name="CAD Document" displayName="" />
```

</dataSource>

Then a corresponding form attribute has to be included in the login dialog.

```
<form name="Login" info="ShowOnlyLoginData" >
<frame displayName="NLS_UserData">
...
<formAttribute name="pwbAutonameRule"
displayName="Autoname Rule"
widgetType="ComboBox" mode="update"
visibleLength="15" required="false"
entryAllowed="false" />
</frame>
```

</form>

The setting "**UseServerMethodsForAutoname**" has to be set to "false" in the active PWB Configuration item.

| 5 |
|---|
|   |

Picture 30: Sample UseServerMethodsForAutoname configuration

This will enable the user to select a sequence item name as an autoname rule at login.

#### Autoname functionality can use a server method

The autoname functionality can use a server method instead of using a sequence item directly for obtaining a PDM-generated part or document number value.

The autoname functionality has to be configured in the file "PWBSchema.xml".

The server method to be used needs to be configured in the Schema file:

First an attribute with a data source which contains the name of the server method needs to be defined:

<attribute name="pwbAutonameRule" displayName="NLS\_AutonameRule" dataSource="AutonameRules" />

```
<dataSource name="AutonameRules" type="ValueList">
```

```
<value name=" PwbAutonameMethod1" displayName="" />
```

</dataSource>

Then a corresponding form attribute has to be included in the login dialog ...

```
<form name="Login" info="ShowOnlyLoginData" >
```

```
<frame displayName="NLS UserData">
```

```
<formAttribute name="pwbAutonameRule"
widgetType="ComboBox"
mode="update" visibleLength="15"
required="false" entryAllowed="false" />
```

</frame>

. . .

</form>

```
... and in the "Set PDM Configuration" dialog.
```

```
<form name="PdmSessionConfig">
```

```
<formAttribute name="pwbAutonameRule" widgetType="ComboBox"
mode="update" visibleLength="15" required="false"
listViewRelevant="true" />
```

</form>

This will enable the user to select a sequence item name as an autoname rule either at login or later while working in the PDM Workbench session.

In order for the "Set PDM Configuration" dialog to appear the setting "SetSessionConfig" has to be removed from the "removeToolbarlcons" definition:

<removeToolbarIcons>

```
<!-- "LocalWorkspace", "Register", "Update", "Synchronize",
    "Refresh", "SetSessionConfig", "NewPwbWindow", "About"
    -->
    <!-- <icon name="LocalWorkspace" /> -->
    <icon name="Register" />
    <!-- <icon name="Update" /> -->
    <icon name="Synchronize" />
    <!-- <icon name="Refresh" /> -->
    <!-- <icon name="Refresh" /> -->
    <icon name="SetSessionConfig" /> -->
    <icon name="NewPwbWindow" />
    <!-- <icon name="About" /> -->
```

</removeToolbarIcons>

The setting "UseServerMethodsForAutoname" has to be set to "true" (default) in the active PWB Configuration item.

An additionally server method whose name corresponds to the name configured in the file "PWBSchema.xml" (e.g. "PwbAutonameMethod1"; "Server-Side"; "C#"; "Execution allowed to World") has to be defined on the Aras Innovator server.

The server method can use information from standard NX attributes of the NX files to be imported to PDM, or values from PDM Workbench dialogs.

This is an example of such a server method:

```
// CCO.Utilities.WriteDebug("_PwbOutput", "Entering 'PwbAutonameMethod1'" );
var PwbServerApiObj = new PwbServerAddin.PwbServerApi(this);
// Preparing the input information
string Autoname = this.getProperty("Autoname");
string PdmType = this.getProperty("Type");
string PdmClassification = this.getProperty("Classification");
Item CadStdPropsItem = this.getPropertyItem("CadStdProps");
IDictionary<string, string> CadStdPropsDict = null;
if (CadStdPropsItem != null)
{
   CadStdPropsDict = PwbServerApiObj.DialogAttrsItemToDictionary(CadStdPropsItem);
}
Item CadDocInputDialogItem = this.getPropertyItem("CadDocDialogAttrs");
IDictionary<string, string> CadDocInputDialogDict = null;
if (CadDocInputDialogItem != null)
{
   CadDocInputDialogDict =
      PwbServerApiObj.DialogAttrsItemToDictionary(CadDocInputDialogItem);
}
Item PartInputDialogItem = this.getPropertyItem("PartDialogAttrs");
IDictionary<string, string> PartInputDialogDict = null;
if (PartInputDialogItem != null)
{
   PartInputDialogDict = PwbServerApiObj.DialogAttrsItemToDictionary(PartInputDialogItem);
}
// Place the custom algorithm here
string OutputLogInfo = "";
OutputLogInfo += "Autoname:'" + Autoname + "'" + "|";
OutputLogInfo += "PdmType:'" + PdmType + "'" + "|";
OutputLogInfo += "PdmClassification:'" + PdmClassification + "'" + "|";
if (CadStdPropsDict != null)
{
   OutputLogInfo += "CadStdProps:" + " | ";
   var Enumerator = CadStdPropsDict.GetEnumerator();
   while (Enumerator.MoveNext() == true)
   {
      var CurrentVal = Enumerator.Current;
      OutputLogInfo += "'" + CurrentVal.Key + "'->'" + CurrentVal.Value + "'" + "|";
   }
}
if (CadDocInputDialogDict != null)
{
   OutputLogInfo += "CadDocInputDialog:" + "|";
   var Enumerator = CadDocInputDialogDict.GetEnumerator();
   while (Enumerator.MoveNext() == true)
   {
      var CurrentVal = Enumerator.Current;
      OutputLogInfo += "'" + CurrentVal.Key + "'->'" + CurrentVal.Value + "'" + "|";
   }
}
```

```
if (PartInputDialogDict != null)
{
   OutputLogInfo += "PartInputDialog:" + "|";
   var Enumerator = PartInputDialogDict.GetEnumerator();
   while (Enumerator.MoveNext() == true)
   {
      var CurrentVal = Enumerator.Current;
      OutputLogInfo += "'" + CurrentVal.Key + "'->'" + CurrentVal.Value + "'" + "|";
   }
}
// Getting the actual autoname value
string AutonameValue =
                         ;
if (PdmType == "Part")
{
   AutonameValue = PwbServerApiObj.GetNextAutonameSequence("CAD Document");
}
else
{
   if ((PartInputDialogDict != null) &&
         (PartInputDialogDict.ContainsKey("item_number")))
   {
      AutonameValue = PartInputDialogDict["item number"];
   }
   else
   {
      AutonameValue = PwbServerApiObj.GetNextAutonameSequence("CAD Document");
   }
}
OutputLogInfo += "done";
// Preparing the output
IDictionary<string, string> OutputInfoDict = new Dictionary<string, string>();
OutputInfoDict.Add("AutonameValue", AutonameValue);
OutputInfoDict.Add("LogLines", OutputLogInfo);
Item OutputInfoItem = PwbServerApiObj.DialogAttrsDictionaryToItem(OutputInfoDict);
return OutputInfoItem;
```

#### **Open in Aras from NX Client**

Single CAD items can be loaded in the Aras Innovator web client from NX.

#### Configure web-browser

By default, the open in Aras functionality uses the default web browser. Now it is also possible to configure a different browser to open the selected object in Aras.

If a special browser is configured, it is also possible to configure special browser options for this browser

To configure a web-browser the following environment variable must be set on the CATIA client (this can be done in the environment script of the PDM Workbench catia\_env.bat)

SET PWB WEBBROWSER=<browser>

Optional a second environment variable can be set to specify the browser options: SET PWB\_WEBBROWSER\_OPTIONS=<browser options>

#### Example:

```
SET PWB_WEBBROWSER=msedge
SET PWB WEBBROWSER OPTIONS=--inprivate
```

#### Close helper window

When using "Open in Aras" an additional "helper window" is displayed even if the session is already open. It is possible to close this window automatically after the Item is opened.

Modify the file (beginning with Aras 24)

 $\label{eq:linking.ts} in your Aras code tree.$ 

Modify the file (Aras 14 to Aras 23)

\Innovator\Client\Modules\aras.innovator.core.MainWindow\deepLinki
ng.ts in your Aras code tree.

#### Modify the file (up to Aras 12)

\Innovator\Client\Modules\aras.innovator.core.MainWindow\deepLinki ng.js in your Aras code tree.

Around line 26 you can add an additional snippet of code to close the window if an Aras Innovator instance is already open.

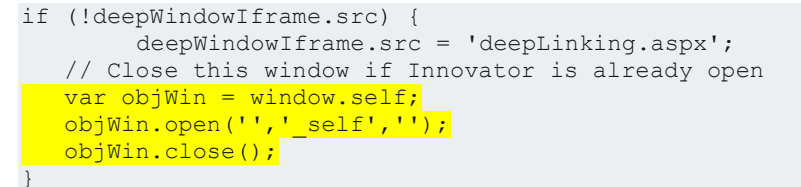

#### Picture 31: File "deepLinking.ts or .js"

Save the deepLinking.ts or .js file and restart the IIS.

At all clients the browsers cache of the default browser must be cleared to enforce the use of the changed script.

Please note that this proposed change was tested in Aras Innovator 11.0 SP12, 11.0 SP15 and Aras 12.0 up to SP9 and Aras 17.

For later Aras Innovator version this behavior may be changed.

#### For Aras Innovator 11 only

With Aras Innovator 11 the "Open In Aras" functionality opens a new empty tab in an additional default browser window.

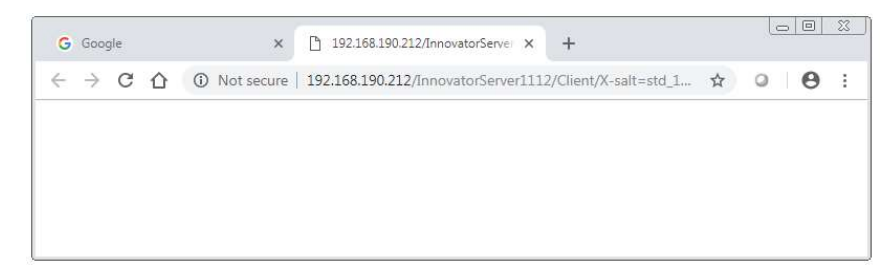

Picture 32: Empty tab

To avoid this window, you must set the PWB Configuration "OpenInArasClientUri" to the client part of your Aras installation. You can obtain the value from the URL in the Aras Innovator Window:

http://192.168.190.212/InnovatorServer1112/Client/X-salt=std\_11.0.0.6920-X/scripts/Innovator.aspx

| A Not s                          | ecure   192.168.1                           | 190.212/InnovatorServer1112/Client/X-salt=std_11.0.0.6920-X/scripts/Innovator.aspx |
|----------------------------------|---------------------------------------------|------------------------------------------------------------------------------------|
| a,r,a                            | as                                          |                                                                                    |
|                                  | NUVAI                                       | IOR                                                                                |
| ≡ 圍                              | Configuration                               |                                                                                    |
| File Edi                         | it Views Searc                              | ch Actions Reports Tools Help                                                      |
| 7 🗎                              | 😾 😏 🖶                                       | ◎ ◎ 읕 € ♡ ♡ ▷ ? ✓                                                                  |
|                                  |                                             | Name                                                                               |
|                                  |                                             | Configuration                                                                      |
|                                  |                                             | Beschreibung                                                                       |
|                                  |                                             |                                                                                    |
|                                  |                                             |                                                                                    |
|                                  |                                             |                                                                                    |
|                                  |                                             |                                                                                    |
|                                  |                                             |                                                                                    |
|                                  |                                             |                                                                                    |
|                                  |                                             |                                                                                    |
|                                  |                                             |                                                                                    |
|                                  |                                             |                                                                                    |
| Settings                         | Standard Attributes                         | is Inertia Attributes User Attributes Drawing Attributes Derived Files             |
| Settings<br>Actions <del>•</del> | Standard Attributes<br>Pick Related         | s Inertia Attributes User Attributes Drawing Attributes Derived Files              |
| Settings<br>Actions <del>•</del> | Standard Attributes<br>Pick Related<br>Name | as Inertia Attributes User Attributes Drawling Attributes Derived Files            |

Picture 33: Aras Innovator web client with Client URL

This setting must not exist in Aras Innovator 12.

To make sure the window handling works correctly an additional default browser window must exist (this could be the initial browser window of the Aras Innovator login).

#### Window Management

If you use "Open in Aras" this functionality brings the Aras Innovator window on top.

By default the Aras Innovator window uses "Aras Innovator ..." as window title:

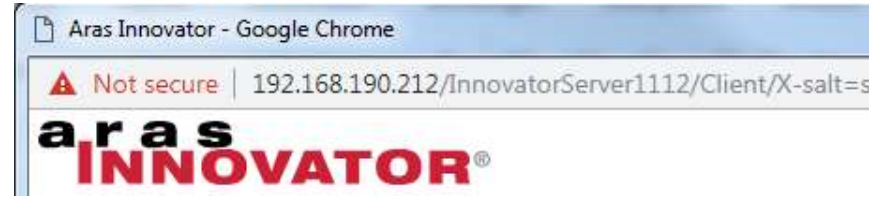

#### Picture 34: Window title "Aras Innovator"

If your customization uses a different window title you have to set the PWB Configuration "ArasWindowTitleSubString" to your window title.

ArasWindowTitleSubString Aras Innovator

Picture 35: PWB Configuration setting "ArasWindowTitleSubString"

#### **Reconnect at Update**

To be able to reconnect NX parts during update to existing items on server, the following configurations need to be done on server:

Create a new Aras Innovator server method "PwbReconnectAtUpdate", which searches for an existing CAD in Aras Innovator.

If you want to use a different name for the method, you have to set the name in the PWB Configuration setting "ReconnectAtUpdateMethod":

ReconnectAtUpdateMethod <Your Method name>

Picture 36: PWB Configuration setting "ReconnectAtUpdateMethod"

If you want to use the original NXPart Number to find the items to be reconnected, you have to configure the following:

Create a new String property for CAD that holds the original CATIA Part number:

| File Edit Views Search Actions Reports Tools Help                                                                                                    |                                                                                                |                                                                             |                                                                                                    |                                                                                                 |                                                                                                    |                                   |                                                                                                    |          |                                   |                     |           |
|----------------------------------------------------------------------------------------------------|------------------------------------------------------------------------------------------------|-----------------------------------------------------------------------------|----------------------------------------------------------------------------------------------------|-------------------------------------------------------------------------------------------------|----------------------------------------------------------------------------------------------------|-----------------------------------|----------------------------------------------------------------------------------------------------|----------|-----------------------------------|---------------------|-----------|
| ItemType ItemType Robinson ItemType Robinson ItemType Robinson Robinson Rob |                                                                                                | History Template<br>Default<br>Default Structure V<br>Tabs On<br>Large ICON | Versioning<br>Versionable<br>Discipline Manual<br>Search<br>Auto Search Default Page Si<br>Max Records<br>Implementation Type<br>Single Item Poly Item Feder |                                                                                                 | Page Size                                                                                                    | 50<br>d Item                      | Unlock On Logout Dependent Is Relationship Relationship Use Src Access Allow Private Permission Enable for Secure Social |          | sions                             |                     |           |
|                                                                                                    |                                                                                                |                                                                             |                                                                                                    |                                                                                                 |                                                                                                    |                                   |                                                                                                    |          |                                   |                     |           |
| Properties                                                                                                    | RelationshipTypes                                                                              | Views Server Ev                                                             | vents Actions I                                                                                                    | Life Cycles Wor                                                                                 | rkflows TOC Access                                                                                                    | TOC View                          | / Clien                                                                                                    | t Events | xItemT                            | ypeAllowe           | dProperty |
| Properties<br>Actions •                                                                                                    | RelationshipTypes                                                                              | Views Server Et                                                             | vents Actions I                                                                                                    | Life Cycles Wor                                                                                 | rkflows TOC Access                                                                                                    | TOC View                          | / Clien                                                                                                    | t Events | xItemT<br>E JE                    | ypeAllowe           | dProperty |
| Properties<br>Actions +                                                                                                    | RelationshipTypes                                                                              | Views Server Ev                                                             | vents Actions I                                                                                                    | Life Cycles Wor                                                                                 | ikflows TOC Access<br>Hide Search Onte<br>Data Source []                                                                         | TOC View<br>ria                   | Clien                                                                                                    | t Events | xItemT<br>= J=<br>Requir          | ypeAllowe           | dProperty |
| Properties<br>Actions +                                                                                                    | RelationshipTypes<br>No Related V                                                              | Views Server Et<br>R X X<br>La<br>Assigned Creator                          | vents Actions I                                                                                                    | Life Cycles Wor<br>C <sup>°°</sup> A A<br>Data Type<br>Item                                     | ikflows TOC Access           Image: Wide Search Crite           Data Source []           Identity                                | TOC View<br>ria                   | Clien                                                                                                    | t Events | xItemT                            | ypeAllowe<br>Unique | dProperty |
| Properties<br>Actions -<br>owned_by_id<br>permission_ie                                                                                                    | RelationshipTypes<br>No Related                                                                | Views Server Ev<br>R X III<br>Assigned Creator                              | vents Actions I<br>Mel<br>bel                                                                                                    | Life Cycles Wor<br>$\zeta^{\circ\circ} \not \rightarrow \not \sim$<br>Data Type<br>Item<br>Item | ikflows TOC Access                                                                                                    | TOC View<br>ria                   | V Clieni                                                                                                    | t Events | xItemT<br>E U<br>Requir           | ypeAllowe<br>Unique | dProperty |
| Properties<br>Actions -<br>owned_by_id<br>permission_ic<br>pwb_orig_ca                                                                                                    | RelationshipTypes No Related                                                                   | Views Server E<br>M X II<br>Assigned Creator<br>Original CAD Part           | vents Actions I<br>bel<br>Number                                                                                                    | Life Cycles Wor<br>6 <sup>°°</sup> A A<br>Data Type<br>Item<br>Item<br>String                   | idiows TOC Access<br>No Hide Search Crite<br>Data Source []<br>Identity<br>Permission                                            | TOC View<br>ria Length            | V Clieni<br>Preci                                                                                                    | t Events | xitemT<br>= U<br>Requir<br>V      | ypeAllowe           | dProperty |
| Properties<br>Actions -<br>owned_by_id<br>permission_ic<br>pwb_orig_ca<br>release_date                                                                                                    | RelationshipTypes<br>No Related   A<br>Name A<br>d<br>d_partnumber                             | Views Server Et<br>Resigned Creator<br>Original CAD Part<br>Release Date    | vents Actions I<br>Vents Actions I<br>Vents Actions I<br>Vents Actions I<br>Number                                                                           | Life Cycles Wor<br>6°° A A<br>Data Type<br>Item<br>Item<br>String<br>Date                       | ixflows TOC Access                                                                                                    | TOC View<br>ia V<br>Length<br>256 | V Clieni<br>Preci                                                                                                    | t Events | xltemT<br>= U<br>Requir<br>V<br>  | ypeAllower          | Droperty  |
| Properties<br>Actions *<br>owned_by_id<br>permission_ik<br>pwb_orig_ca<br>release_date<br>shattered_m                                                                                                    | RelationshipTypes<br>No Related  A<br>Name A<br>d<br>d<br>d<br><u>ocentrumber</u><br>odel_file | Views Server Et                                                             | rents Actions I                                                                                                    | Life Cycles Wor<br>C <sup>o</sup> A A<br>Data Type<br>Item<br>Item<br>String<br>Date<br>Item    | itflows TOC Access           Image: Search Crite           Data Source []           Idensity           Permission           Elle | TOC View<br>ria                   | Clieni                                                                                                    | t Events | xItemT<br>= U<br>Requir<br>V<br>C | ypeAllower          |           |

Picture 37: Item Type "CAD" – Add property "pwb\_orig\_cad\_partnumber"

If you use the "BOM Part Structure Data Model" you also have to create the String property in the Part type.

In the PWB Configuration you have to add the setting "OrigCadPartnumberAttr".

OrigCadPartnumberAttr pwb\_orig\_cad\_partnumber

Picture 38: PWB Configuration – "OrigCadPartnumberAttr"

If this property is set, the original CATIA Part number is stored during create.

To use the original NX Part Number during reconnect, you can implement the method "PwbReconnectAtUpdate" like follows:

```
var PwbServerApiObj = new PwbServerAddin.PwbServerApi(this);
Innovator InnovatorObj = this.getInnovator();
// ignore default CATIA Part Numbers for reconnect
var PartnumbersToIgnoreHashSet = new HashSet<string>();
PartnumbersToIgnoreHashSet.Add("model1");
PartnumbersToIgnoreHashSet.Add("model2");
PartnumbersToIgnoreHashSet.Add("model3");
PartnumbersToIgnoreHashSet.Add("model4");
PartnumbersToIgnoreHashSet.Add("model5");
PartnumbersToIgnoreHashSet.Add("model6");
PartnumbersToIgnoreHashSet.Add("modelmodel7");
PartnumbersToIgnoreHashSet.Add("model8");
PartnumbersToIgnoreHashSet.Add("model9");
PartnumbersToIgnoreHashSet.Add("assembly1");
PartnumbersToIgnoreHashSet.Add("assembly2");
PartnumbersToIgnoreHashSet.Add("assembly3");
PartnumbersToIgnoreHashSet.Add("assembly4");
PartnumbersToIgnoreHashSet.Add("assembly5");
PartnumbersToIgnoreHashSet.Add("assembly6");
PartnumbersToIgnoreHashSet.Add("assembly7");
```

```
PartnumbersToIgnoreHashSet.Add("assembly8");
PartnumbersToIgnoreHashSet.Add("assembly9");
// Preparing the input information
string ReconnectAtUpdate = this.getProperty("ReconnectAtUpdate");
string PdmType = this.getProperty("Type");
string PdmClassification = this.getProperty("Classification");
Item CatiaStdPropsItem = this.getPropertyItem("CadStdProps");
IDictionary<string, string> CatiaStdPropsDict = null;
if (CatiaStdPropsItem != null)
   CatiaStdPropsDict =
      PwbServerApiObj.DialogAttrsItemToDictionary(CatiaStdPropsItem);
}
Item CadDocInputDialogItem = this.getPropertyItem("CadDocDialogAttrs");
IDictionary<string, string> CadDocInputDialogDict = null;
if (CadDocInputDialogItem != null)
   CadDocInputDialogDict =
      PwbServerApiObj.DialogAttrsItemToDictionary(CadDocInputDialogItem);
}
Item PartInputDialogItem = this.getPropertyItem("PartDialogAttrs");
IDictionary<string, string> PartInputDialogDict = null;
if (PartInputDialogItem != null)
   PartInputDialogDict =
      PwbServerApiObj.DialogAttrsItemToDictionary(PartInputDialogItem);
}
string OrigCatiaPartNumber = null;
if (PdmType == "CAD")
   if (PdmClassification == "Mechanical/Assembly" ||
      PdmClassification == "Mechanical/Part" )
   {
      if (CadDocInputDialogDict != null &&
         CadDocInputDialogDict.ContainsKey("item number"))
      {
         OrigCatiaPartNumber = CadDocInputDialogDict["item_number"];
      else if (CatiaStdPropsDict != null)
      {
         OrigCatiaPartNumber = CatiaStdPropsDict["CadPartNumber"];
      }
   }
   else
      if (CadDocInputDialogDict != null)
      {
         OrigCatiaPartNumber = CadDocInputDialogDict["item number"];
   }
else
   if (PdmClassification == "Assembly" || PdmClassification == "Component" )
   {
      if (PartInputDialogDict != null &&
         PartInputDialogDict.ContainsKey("item number"))
         OrigCatiaPartNumber = PartInputDialogDict["item_number"];
      else if (CatiaStdPropsDict != null)
      1
         OrigCatiaPartNumber = CatiaStdPropsDict["CadPartNumber"];
   }
   else
   {
      if (CadDocInputDialogDict != null)
      {
         OrigCatiaPartNumber = CadDocInputDialogDict["item number"];
      }
```

```
}
}
if (!String.IsNullOrEmpty(OrigCatiaPartNumber) &&
   !PartnumbersToIgnoreHashSet.Contains(OrigCatiaPartNumber))
   Item QueryItem = InnovatorObj.newItem(PdmType, "get");
  QueryItem.setProperty(PwbServerApiObj.OrigCadPartnumberAttr(),
                          OrigCatiaPartNumber);
   if (PdmClassification != null)
      QueryItem.setProperty("classification", PdmClassification);
   Item ExistingPdmItem = QueryItem.apply();
   if (ExistingPdmItem != null)
   {
      if (ExistingPdmItem.isError())
      {
         return null;
      else if (ExistingPdmItem.isCollection())
         return InnovatorObj.newError(
                 "ReconnectAtUpdate Failed: Multiple Items of type '"+PdmType+
"/" +PdmClassification + "' with '"
                + PwbServerApiObj.OrigCadPartnumberAttr() + "' = '"
                 + OrigCatiaPartNumber + "' found");
      }
   1
   return ExistingPdmItem;
}
return null;
```

#### Create only one generation per claim

If the server setting 'ClaimedIsNewGenAttr' is set to *pwb\_claimed\_is\_new\_gen*, the creation of a new generation might be performed with respect to a standard process.

| ClaimedIsNewGenAttr | pwb_claimed_is_new_gen |  |
|---------------------|------------------------|--|
|                     |                        |  |

Picture 39: PWB Configuration setting "ClaimedIsNewGenAttr"

The default implementation creates only one new generation of a CAD document per claim.

This new generation will be created at the first update after the claim. Further updates will overwrite the newly created generation. If a new generation of the CAD document should be created explicitly then the user has to unclaim the CAD document and claim it again before performing the next update.

CAD document generations which are read-only, for example because they are released or frozen can be claimed if they are current. In this case the new generation will be created by the claim process, and the first update will not create another new generation.

If an already claimed CAD document becomes read-only later, then a new generation of the CAD document will be created at update, since the claimed generation cannot be overwritten.

If the default implementation needs to be changed, the default implementation can be overwritten by defining a C# server method whose name corresponds to the value of the server PWB configuration 'CustomMethod\_GetCustomItemInfo':

| CustomMethod_G | etCustomItemInfo |  |
|----------------|------------------|--|
|----------------|------------------|--|

#### Picture 40: Setting "CustomMethod\_GetCustomItemInfo"

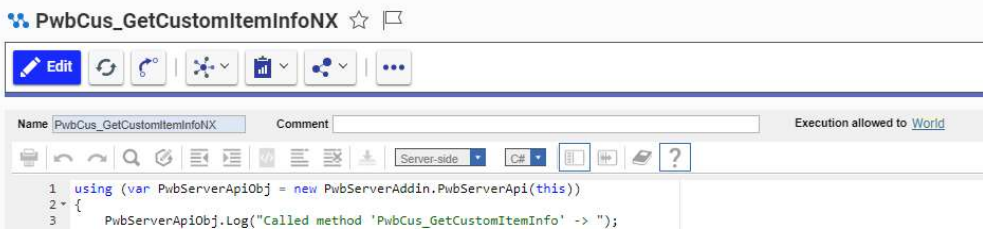

Picture 41: Custom method "PwbCus\_GetCustomItemInfoNX"

This method returns the information whether to create a new generation or not. This is the default implementation which can be overwritten:

```
using (var PwbServerApiObj = new PwbServerAddin.PwbServerApi(this))
{
        PwbServerApiObj.Log("Called method 'PwbCus_GetCustomItemInfo' -> ");
        string PdmActionStr = getProperty("PdmAction");
        PwbServerApiObj.Log(" -> PdmActionStr:'" + PdmActionStr + "'");
        string InputObjsStr = getProperty("CustomItemInfoInputObjs");
PwbServerApiObj.Log(" -> InputObjsStr:''' + InputObjsStr + "'''
                                                                        "):
        IDictionary<string, IDictionary<string, string>> ConfigDict =
                 new Dictionary<string, IDictionary<string, string>>();
        var ItemList = PwbServerApiObj.QueryItemsForCustomItemInfo(InputObjsStr);
        foreach (var ItemObj in ItemList)
        {
                 PwbServerApiObj.Log(
          н.
             -> '" + ItemObj.getType() + "' / '" + ItemObj.getID() + "'");
                 IDictionary<string, string> CurrentItemConfigDict;
                 GetItemConfigSettings(PwbServerApiObj, ItemObj, out
CurrentItemConfigDict);
                 ConfigDict.Add(ItemObj.getID(), CurrentItemConfigDict);
        }
        IDictionary<string, string> OutputInfoDict = new Dictionary<string, string>();
        OutputInfoDict.Add(
                          'CustomItemInfoObjConfigSettings",
                         PwbServerApiObj.StringDictDictToString(ConfigDict));
        return PwbServerApiObj.DialogAttrsDictionaryToItem(OutputInfoDict);
}
}
private void GetItemConfigSettings(
                 PwbServerAddin.PwbServerApi PwbServerApiObj,
                 Item ItemObi.
                 out IDictionary<string, string> ItemConfigDict)
{
        ItemConfigDict = new Dictionary<string, string>();
        // By default, the same calls as in the hardcoded server method.
        int LockStatus = ItemObj.getLockStatus();
        bool IsEditAllowed = (LockStatus == 1);
```

```
bool IsClaimAllowed = (LockStatus == 0);
        bool ClaimAsNewGeneration = false;
        // Check for standard parts and for template files
        if ((PwbServerApiObj.ItemIsStandardPart(ItemObj)) &&
                (!PwbServerApiObj.IsUserStandardPartAdmin()))
        {
                IsEditAllowed = false;
                IsClaimAllowed = false;
        }
        if ((PwbServerApiObj.ItemIsTemplateFile(ItemObj)) &&
                (!PwbServerApiObj.IsUserTemplateFileAdmin()))
        {
                IsEditAllowed = false;
                IsClaimAllowed = false;
       }
        // Released items
       if ((ItemObj.getProperty("is_released") == "1") &&
                String.IsNullOrEmpty(ItemObj.getProperty("source_id"))) // not a relation
        {
                IsEditAllowed = false;
                IsClaimAllowed = false;
                ClaimAsNewGeneration = false;
        }
        // Superseded items should also not be modified.
        if (PwbServerApiObj.ItemIsSuperseded(ItemObj))
        {
                IsEditAllowed = false;
                IsClaimAllowed = false;
       }
        // Reconnected items must not be modified
       if (PwbServerApiObj.IsInReconnectContext())
        {
                IsEditAllowed = false;
                IsClaimAllowed = false;
       }
       if (IsEditAllowed || IsClaimAllowed)
        {
                PwbServerApiObj.CheckForEnvironmentAttributes(
                        ItemObj,
                        ref IsEditAllowed,
                        ref IsClaimAllowed,
                        ref ClaimAsNewGeneration);
       }
        // Debug info
       ItemConfigDict.Add("ItemNumber", ItemObj.getProperty("item_number", ""));
        ItemConfigDict.Add("Type", ItemObj.getType());
        ItemConfigDict.Add("Id", ItemObj.getID());
       ItemConfigDict.Add(
                        "IsUpdateAllowed",
                        (ItemObj.getProperty("pwb_update_allowed") == "1") ? "true" :
"false");
        ItemConfigDict.Add(
                        "ClaimedIsNewGen",
                        (ItemObj.getProperty("pwb_claimed_is_new_gen") == "1") ? "true" :
"false");
        bool IsReleased = (ItemObj.getProperty("is_released") == "1");
        bool UpdateAllowed = !IsReleased;
       if (!UpdateAllowed)
       {
                ClaimAsNewGeneration = true;
        }
       bool NewGenHasAlreadyBeenCreated =
      (ItemObj.getProperty("pwb_claimed_is_new_gen") == "1");
```

#### **Family Part Handling**

To be able to work with family parts, the following data extensions have to be done on the server:

First the classifications for item type CAD and CAD Structure need to be adapted.

The classification "Mechanical / Partfamily" need to be added to the CAD item.

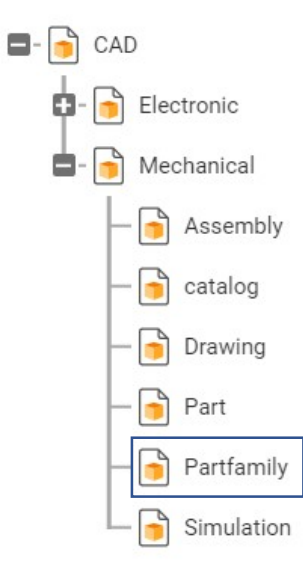

Picture 42: CAD item extension

Moreover, the classification "Family" is required for the CAD Structure item.

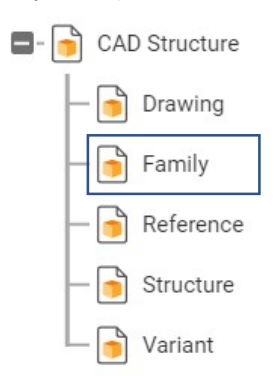

Picture 43: CAD Structure item extension

On the client side the schema file needs to be adapted. (see also: Chapter: Structure of the Schema File)

The /CAD/Mechanical/Partfamily item should be mentioned within the schema file.

<object name="/CAD/Mechanical/Partfamily" displayName="Family Template" icon="FamilyTemplate"> ...

#### **Standard Part Handling**

Standard parts might be defined by the standard part administrator.

For standard parts the *is\_standard* attribute of the CAD document item is set to *true* then and the related part item has the classification */Part/Standard*.

Key behaviour of a standard part is, that a reconnect to a given item in PDM is always tried during update from CAD to PDM.

To able to work with standard parts the following adjustments are required:

To provide key behaviour of standard parts, the reconnect mechanism should be configured. (See Chapter: Reconnect at Update).

Working with Part items, the Part item needs to be expanded by the "Standard" classification.

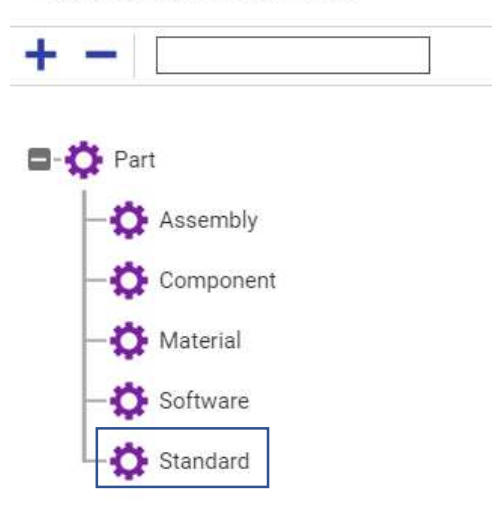

#### **Class Structure for Part**

Picture 44: Part item extension

And on the client side the /Part/Standard item is requested in the schema file.

<object name="/Part/Standard" displayName="Standard Part" icon="StandardPart">...

## CHAPTER 7

### **Client Schema File Configuration**

This chapter describes the configuration of the client-side of the PDM Workbench NX integration.

#### Structure of the Schema File

The main purpose of the PDM Workbench NX Schema file is to define which subset of the objects, relations, and attributes in the PDM system should be made available to the design engineer who is working with NX and who needs to save the NX files he is working on in a PDM system.

The classes of PDM objects that the user can query, create, etc. will be defined in the Schema file, as well as the dialogs which contain these objects' attributes and the PDM relations which relate the PDM objects to each other.

The Schema file can be edited with a text editor, or a XML editor.

At the root of the Schema XML file, there is the tag *PWBSchemata*. Its child tags are named *PWBSchema*. The information about every PDM system that can be accessed is defined inside this *PWBSchema* tag. There is one *PWBSchema* tag for every PDM system and every PDM system customization that can be accessed from the PDM Workbench NX.

#### Attributes of the tag "PWBSchema":

 "system" Contains the short name of the PDM system. Supported is "Aras" for Aras Innovator.

- "customization" Contains the name of the customization. If the PDM system is used out of the box without any customization, then the convention is to use the short name as defined for the attribute *system*.
- "displayName" Contains the NLS (native language support) name of the PDM system or customization that is defined in the tag *PWBSchema*.
- "visibleLength" Contains the visible length of the display name to be shown in the dialogs of NX.
- "allowedLength" Contains the allowed length of the values inserted in the text editor widgets in characters.

#### **Display Names**

Many XML tags (*PWBSchema*, *frame*, *language*, *object*, *relation*, *attribute*, etc.) have an attribute with the name *displayName*. The string that represents the value of that attribute defines the display name for that object that the PDM Workbench NX users can see.

File "PWBSchema.xml":

#### Configuration settings

Now the configuration of the PDM Workbench NX can be defined in the Schema file.

The tags are described in detail in the previous chapter. In this list you can see if the configuration is optional or mandatory.

| xmap                          | optional  | see "Exchange map" on page 27                             |
|-------------------------------|-----------|-----------------------------------------------------------|
| soapTargetUrl                 | optional  | see "SOAP target URL" on page 27                          |
| sessionSettings               | optional  | see "Session settings" on page<br>27                      |
| lastModificationDateAttribute | mandatory | see "Last modification date attribute" on page 29         |
| createparts                   | optional  | See "Create Part mode" on page 28                         |
| UpdateNXDataStructureFromPDM  | optional  | See "Update NX Data Structure from PDM Option" on page 28 |
| showReconnectAtUpdate         | optional  | See "Reconnect At Update" on page 28                      |

#### "object": 1 - n

This tag contains the definition of a PDM object class which can be used (queried, created, etc.) by the user.

The definition of PDM object classes, their corresponding dialogs and the actions that can be performed on them are described in the chapter **PDM Objects**.

#### "attribute": 0 - n

The definition of PDM attributes that are referenced in dialogs.

Attributes and dialog forms are explained in the chapter **PDM Attributes and Form Attributes**.

#### "pwbAttribute": 0 - n

The definition of attributes that do not correspond directly to PDM attributes of PDM objects.

Attributes and dialog forms are explained in the chapter **PDM Attributes and Form Attributes**.

#### "dataSource": 0 - n

Data sources contain attribute values. By assigning data sources to attributes default values for these attributes can be defined.

Data sources are explained in the chapter **Data Sources**.

#### PDM Attributes and Form Attributes

Every PDM attribute that is displayed in a dialog form should be defined in an attribute tag.

The attribute definition contains the following attributes:

- "name" Mandatory, must correspond to the PDM attribute's name.
- "displayName" Mandatory. As described in "NLS Support for Display Names" the NLS string for the "displayName" XML attribute.
- "dataSource" Optional. The data source includes the possible values for this attribute.
- "isFileName" Optional. If it is set to "true" the value of the corresponding input file name is checked about illegal<sup>2</sup> characters when creating a file.
- "isPartNumber" Optional.
- "autoName" Optional.
- "isDerived" Optional.

#### Example:

```
<attribute name="name" displayName="NLS_Name" isFileName="true"
isPartNumber="true" autoName="true"/>
<attribute name="current" displayName="NLS_current"
dataSource="LifeCycleStates"/>
<attribute name="revision" displayName="NLS Revision" />
```

<sup>&</sup>lt;sup>2</sup> Filenames must not contain control characters, non printable characters and any of the following characters: \*?:;V<>|

A form definition contains form attributes which reference the previously defined PDM attribute.

The form attribute definitions contain the following attributes:

|   |                 | an are following attributes.                                                                                                    |
|---|-----------------|----------------------------------------------------------------------------------------------------|
| • | "name"          | Mandatory, must correspond to the PDM attribute's name.                                                                                                    |
| • | "displayName"   | Optional. If not defined here the display name of the <i>attribute</i> tag will be used.                                                                                                    |
| • | "mode"          | Possible values are "output" (read-only), "update"<br>(can be modified), or "select" (e.g. for combo boxes).                                                                                        |
|   |                 | Default is "output".                                                                                                    |
| • | "visibleLength" | Optional, the length of the text editor widget in characters.                                                                                                    |
| • | "allowedLength" | Optional, the length of the value that can be inserted<br>in the text editor widget in characters.                                                                                                  |
| • | "required"      | "true" or "false". If "true", then a value must be set.                                                                                                    |
|   |                 | Default is "false".                                                                                                    |
| • | "widgetType"    | Possible values are "SingleLineEditor",<br>"MultiLineEditor", "ComboBox", "SingleCheckBox",<br>"CheckBoxes", "RadioButtons", "SingleSelectorList",<br>"MultiSelectorList", "NameValueList", "Date". |
|   |                 | Default is "SingleLineEditor".                                                                                                    |
| • | "dataSource"    | Optional. The value defines the link to a data source that is more special than the linked data source in the <attribute> tag.</attribute>                                                          |
| • | "displayOnly"   | Possible values are "true" or "false". If "true", then the display value of the value of the data source will be used.                                                                              |

#### Example:

<form name="Query">

</form>

Form definitions generally refer to classes of PDM objects (query form, properties form, etc.). The definition of PDM object classes is described in chapter **PDM Objects**.

#### Description of the Widget Types

There are six different widget types available to build up dialogs with. All widget types except "SingleLineEditor", "MultiLineEditor" and one mode of "NameValueList" can only be used on attributes that have certain kinds of Data Sources attached. Data Sources are a container of a limited set of values.

The detailed explanation of Data Sources you can find in chapter Data Sources.

| SingleLineEditor | Supports "update" and "output" mode.                             |
|------------------|------------------------------------------------------------------|
|                  | Can be used for attributes with no data source attached and also |
|                  | for attributes with data sources of type "SingleValue".          |

|                 | Document Number                                                                                                    |
|-----------------|----------------------------------------------------------------------------------------------------|
| Pie             | cture 45: Single Line Editor Widget, update mode                                                                                                    |
| Document Number | CAD_000000_01                                                                                                    |
| Pi              | cture 46: Single Line Editor Widget, output mode                                                                                                    |
| MultiLineEditor | Supports "update" and "output" mode.<br>Can be used for attributes with no data source attached and also<br>for attributes with data sources of type "ValueList".                                                                                                   |
|                 | Description                                                                                                    |
| Pi              | cture 47: Multi Line Editor Widget, update mode                                                                                                    |
| ComboBox        | Supports "select" and "output" mode.<br>This widget type can only be used for attributes with data sources<br>of type "ValueList", "BooleanValueList" or "invokeMessage" if this<br>message returns a set of values.                                                |
|                 | Autoname Rule None                                                                                                    |
|                 | None<br>PwbTestSequence1<br>PwbTestSequence2<br>CAD Document                                                                                                    |
|                 | Picture 48: Combo Box Widget, select mode                                                                                                    |
| SingleCheckBox  | Supports "select" and "output" mode.<br>Needs an attribute with a data source of type "BooleanValueList".<br>This widget should be used only for required attributes or for<br>attributes that are only displayed, already set to a value and<br>cannot be updated. |
|                 | New version                                                                                                    |
| Pi              | cture 49: Single Check Box Widget, select mode                                                                                                    |
| PasswordBox     | Supports "update" mode.<br>Can be used for attributes with no data source.                                                                                                    |
|                 | Password •••                                                                                                    |
|                 | Picture 50: Password Box Widget                                                                                                    |
| URL             | Supports "output" mode.<br>Can be used for attributes with no data source.                                                                                                    |
|                 | Server http://Aras10Server/Innov                                                                                                    |
|                 | Picture 51: URL Widget                                                                                                    |

#### Login Form

This tag contains a description of the "Login" form. It defines the attributes needed for logging in to the PDM system. Generally it contains the attributes "login name", "password", and "database" at least, though other attributes like "group" can be defined if it is necessary for the PDM system.

#### Example:

```
<form name="Login" info="ShowOnlyLoginData">
   <frame displayName="NLS UserData">
      <pwbFormAttribute name="PWBServerURL" displayName="Server"</pre>
                        widgetType="URL" mode="output"
                        visibleLength="15" required="true" />
      <pwbFormAttribute name="PWBLoginUser" displayName="Username"</pre>
                        widgetType="SingleLineEditor"
                        mode="update" visibleLength="15"
                        required="true" entryAllowed="true" />
      <pwbFormAttribute name="PWBLoginPassword"</pre>
                        displayName="Password"
                        widgetType="PasswordBox" mode="update"
                        visibleLength="15" required="false" />
      <formAttribute name="LoginDatabase" displayName="Database"
                     widgetType="ComboBox" mode="update"
                     visibleLength="15" required="true"
                     entryAllowed="false" />
      <formAttribute name="pwbAutonameRule"
                     displayName="Autoname Rule"
                     widgetType="ComboBox" mode="update"
                     visibleLength="15" required="false"
                     entryAllowed="false" />
   </frame>
```

</form>

The XML tags inside the frame tag describe how the attributes "user" and "password" are displayed in the login dialog.

Mandatory.

#### **PDM Objects**

XML tags object define PDM object classes that can be used in the PDM Workbench NX application. They represent the subset of objects defined within the PDM system which are needed in a PDM-CAD integration.

An *object* XML tag contains the following attributes:

- "name" The internal PDM class name.
- The class name that is shown to the user. "displayName"
- "icon" The icon that represents the class in the PDM window and the list window.

#### Example:

```
<object name="/Part/Component" displayName="Part"</pre>
        icon="Part">
```

#### Description of PDM Objects

The tag *description* defines which of the attributes of the class should be displayed beside the icon. In this example, these are the attributes "item\_number", "major\_rev", "generation", "name", and "state".

#### Example:

<description>

```
<descAttribute name="item_number" />
   <descAttribute name="major_rev" />
   <descAttribute name="generation" />
   <descAttribute name="name" />
   <descAttribute name="state" />
   <descAttribute name="state" />
</description>
```

#### Actions on PDM Objects

Some actions that can be performed with PDM objects are defined in the Schema file.

Menu actions are defined with an *action* tag. The action "Query" can be defined on any object type.

#### Example:

```
<!-- * all PWB toolbar actions permitted for this object * --> <action name="Query" />
```

If, for instance, the action "Query" is defined for the object type "/Part/Assembly", then, when the user clicks on the "Query" menu button, the type "Assembly" (display name) is included in the query dialog list, otherwise it is not.

#### PDM Object Forms

The following forms can be defined for an object class:

"Query", "Properties"

#### Example:

<form name="Query">

```
<formAttribute name="item number" displayName="Document Number"
               widgetType="SingleLineEditor" mode="update"
               visibleLength="15" required="false"
               listViewRelevant="true" entryAllowed="true"
               dataSource="RecentlyUsedValueDataSource" />
<formAttribute name="major rev" displayName="Major Rev."
               widgetType="SingleLineEditor" mode="update"
               visibleLength="15" required="false"
               listViewRelevant="true" entryAllowed="true"
               dataSource="RecentlyUsedValueDataSource" />
<formAttribute name="generation" displayName="Generation"
               widgetType="SingleLineEditor" mode="update"
               visibleLength="15" required="false"
               listViewRelevant="true" entryAllowed="true"
               dataSource="RecentlyUsedValueDataSource" />
<formAttribute name="name" displayName="Name"
               widgetType="SingleLineEditor" mode="update"
               visibleLength="15" required="false"
               listViewRelevant="true" entryAllowed="true"
               dataSource="RecentlyUsedValueDataSource" />
```

```
<formAttribute name="state" displayName="State"
               widgetType="SingleLineEditor" mode="update"
               visibleLength="15" required="false"
               listViewRelevant="true" entryAllowed="true"
               dataSource="RecentlyUsedValueDataSource" />
<formAttribute name="description" displayName="Description"
               widgetType="MultiLineEditor" mode="update"
               visibleLength="15" required="false"
               listViewRelevant="true" />
<formAttribute name="created on" displayName="Created on"
               widgetType="SingleLineEditor" mode="update"
               visibleLength="15" required="false"
               listViewRelevant="true" entryAllowed="true"
               dataSource="RecentlyUsedValueDataSource" />
<formAttribute name="modified on" displayName="Modified on"
               widgetType="SingleLineEditor" mode="update"
               visibleLength="15" required="false"
               listViewRelevant="true" entryAllowed="true"
               dataSource="RecentlyUsedValueDataSource" />
<formAttribute name="created_by_id" displayName="Created by ID"
               widgetType="SingleLineEditor" mode="update"
               visibleLength="15" required="false"
               listViewRelevant="true" entryAllowed="true"
               dataSource="RecentlyUsedValueDataSource" />
<formAttribute name="modified by id"
               displayName="Modified by ID"
               widgetType="SingleLineEditor" mode="update"
               visibleLength="15" required="false"
               listViewRelevant="true" entryAllowed="true"
               dataSource="RecentlyUsedValueDataSource" />
<formAttribute name="locked by id" displayName="Locked by ID"
               widgetType="SingleLineEditor" mode="update"
               visibleLength="15" required="false"
               listViewRelevant="true" entryAllowed="true"
               dataSource="RecentlyUsedValueDataSource" />
```

</form>

#### Data Sources

Data sources describe a static set of values that are already known when writing the Schema file. The set of these values will never change during the lifetime of the PDM Workbench NX.

#### Data Source "Value" tag

The value tag of static data sources contains the following XML tags:

- "name" The PDM name of the attribute.
- "displayName" The dialog display name of the attribute.
- "booleanValue" "true" or "false" to assign the correct value to the attribute names (this tag is only used for type "BooleanValueList").
- "valueName" The PDM name of the value attribute (this tag is only used for type "NameValueList").
- "displayValue" The dialog display name of the value attribute (this tag is only used for type "NameValueList").

Static data sources can be of type:

ValueList: the data source contains a set of static value elements.

```
Example:
```

```
<dataSource name="ItemTypes" type="ValueList">
        <value name="/CAD/Mechanical/Assembly" displayName="Assembly"/>
        <value name="/CAD/Mechanical/Part" displayName="Model" />
        <value name="/CAD/Mechanical/Drawing" displayName="Drawing" />
        </dataSource>
```

**BooleanValueList:** the data source contains exactly the value pair "true" and "false". Example:

```
<dataSource name="TrueOrFalse" type="BooleanValueList">
        <value name="1" displayName="NLS_true" booleanValue="true" />
        <value name="0" displayName="NLS_false" booleanValue="false" />
</dataSource>
```

#### Complete example of using a data source tag:

The attribute "new\_version" can be assigned exactly to "true" or "false". Therefore we define a data source called "TrueOrFalse" and attach this container to the attribute description.

```
<attribute name="new_version" displayName="NLS_new_version" dataSource="TrueOrFalse" />
```

```
<dataSource name="TrueOrFalse" type="BooleanValueList">
        <value name="1" displayName="NLS_true" booleanValue="true" />
        <value name="0" displayName="NLS_false" booleanValue="false" />
</dataSource>
```

#### Customizing PDM Workbench NX Menu

The PDM Workbench NX menu is integrated by default into the standard NX menu dialog.

But it is also possible to customize the NX menu to the individual needs.

It is possible to add PDM Workbench NX menu buttons to existing or new menus, toolbars or ribbon tabs. See the Menuscript User's Guide from the NX documentation.

The PDM Workbench NX also supports the replacement of the standard NX buttons by some PDM Workbench NX buttons.

The replacement is possible for the "Query", "Update", "Replace" and "Add Component" functions.

To do this, the "PWBSchema\_Aras\_NX.xml" and the "menu.men" file needs to be adapted.

Within the menu file the NX buttons are overwritten with the PDM Workbench NX action:

For example replace

```
BUTTON PDM_WORKBENCH_QUERY
LABEL Query
TOOLBAR_LABEL Query
MESSAGE Queries the PDM-System.
BITMAP PWB_Tlb_Query.bmp
SENSITIVITY OFF
ACTIONS BL_QUERY
```

with

BUTTON UG\_FILE\_OPEN LABEL Query TOOLBAR\_LABEL Query MESSAGE Queries the PDM-System. BITMAP PWB\_Tlb\_Query.bmp SENSITIVITY OFF ACTIONS BL\_query

in the menu file.

In addition the ButtonName attribute of the "PWBSchema\_Aras\_NX.xml" configuration file needs to be adapted.

The displayName of the PDM Workbench NX function, here the 'Query' ButtonName, has to be replaced with the new button name (UG FILE OPEN).

```
<attribute name="ButtonName" displayName="Button" dataSource="ButtonNames"/>
<dataSource name="ButtonNames" type="ValueList">
    <value name="ButtonNames" type="ValueList">
    <value name="Query" displayName="UG_FILE_OPEN" />
    <value name="AddComponent" displayName="PDM_wORKBENCH_ADD_COMPONENT" />
    <value name="Replace" displayName="PDM_WORKBENCH_REPLACE" />
    <value name="Update" displayName="PDM_WORKBENCH_LIPDATE" />
    <value name="CreateFile" displayName="PDM_WORKBENCH_CREATEFILE" />
    </dataSource>
```

#### Validation Rules for Update in Schema File

If no validation rules for an update is configured in the PWM Workbench NX Shema file, all files can be updated to Aras Innovator.

However you can define validation rules for an update. There are two different validation types:

- Error: no files can be uploaded until all error in the structure are resolved
- Warning: a warning is shown during update, but update can be proceeded nevertheless

The rules have to be defined the following way:

<validationRule type="Warning">

<condition name="has3D" value="true"></condition>

<condition name="isAssembly" value="true"></condition>

</validationRule>

The condition name can have the following values:

- has3D
- isAssembly
- isDrawing

The value can be true or false.

If all condition of a validation rule apply to a part file, an error or a warning is shown during update.

In the example above all files which are an assembly and contain geometry would show a warning during update, but update can be proceeded.

Multiples validation rules of both types (error and warning) can be configured.

#### Prevent update of NX files which were created with an older release

In the Shema file configuration there is a setting called: « checkAuthoringToolVersion »

if this setting is set to true <checkAuthoringToolVersion value="true" />, during a update there is a warning before files of a lower release are overwritten. The default value of this setting is false.

## CHAPTER 8

### Troubleshooting

This chapter lists error conditions and describes possible sources of such failures and how to solve them.

#### Invalid CAD Instances with Aras 3D CAD to PDF Conversion

This issue has been observed in Aras Innovator SP14 and higher.

If the Aras 3D CAD to PDF Conversion is enabled in your Aras Innovator environment,

| <b>(</b>                                                                                                    | 🎦 Conversion Rules 🗸 🏠                              |                            |    |   |    |  |  |  |  |
|----------------------------------------------------------------------------------------------------|-----------------------------------------------------|----------------------------|----|---|----|--|--|--|--|
| Q Search       Simple       Image: Simple       Image: Simple |                                                     |                            |    |   |    |  |  |  |  |
|                                                                                                    | Name Converter Type [] Timeout Delay Cutoff Enabled |                            |    |   |    |  |  |  |  |
| -                                                                                                    |                                                     | •••                        |    |   |    |  |  |  |  |
|                                                                                                    | Aras 3D CAD to PDF Conversion                       | Aras CAD to PDF Converter  | 60 | 5 | 24 |  |  |  |  |
|                                                                                                    | Aras 3D PRC to SCS Conversion                       | Aras PRC to SCS Converter  | 2  | 1 | 1  |  |  |  |  |
|                                                                                                    | Aras CAD to Dynamic Enabled C                       | Aras CAD to Dynamic Enable | 60 | 5 | 24 |  |  |  |  |

#### please check the following method:

#### CR\_3DCADtoPDF\_SetFiles

```
At the end of the method, you can find the following code:
// When CAD assembly was converted for opening by 'Dynamic HOOPS Viewer'
appropriate 'CAD Instance'
// items should be created based on information from assembly tree XML
created by HOOPS converter
if (dynamicAssemblyEnabled)
{
      CCO.Utilities.WriteDebug(
             " CR 3DCADtoPDF SetFiles", "dynamicAssemblyEnabled = true" );
      string rootCadId = depIds.ToArray()[0];
      string inParams =
      @"<root cad id>{0}</root cad id><master xml id>{1}</master xml id>
      ";
      string res = string.Format(
             CultureInfo.InvariantCulture, inParams, rootCadId,
             files["shatteredModel"]);
      Item methodResult = inn.applyMethod(
             "CR 3DCADtoDyn CreateCadInstances", res);
}
```

It is here deliberately written that 'CAD Instance" items will be created. This is done in the method CR\_3DCADtoDyn\_CreateCadInstances. PDM Workbench already creates CAD Instances. Additonal CAD instances will compromise the CAD Structure.

Change the line

if (dynamicAssemblyEnabled)

```
to
            if (false)
In newer versions of Innovator the code looks like this:
// When CAD assembly was converted for opening by 'Dynamic HOOPS Viewer'
appropriate 'CAD Instance'
// items should be created based on information from assembly tree XML
created by HOOPS converter
if (dynamicAssemblyEnabled || streamingAssemblyEnabled)
{
       methodResult =
             _dataAccessLayer.CreateCadInstances(
                    depIds, files["shatteredModel"]);
       if(methodResult.isError())
             return methodResult;
       }
}
```

Please comment out the call of "\_dataAccessLayer.CreateCadInstances" and the corresponding error handling here.

#### Locking CAD Documents in CATIA fails when the Conversion Server is installed.

In some cases locking CAD documents in CATIA fails with this server stack trace:

PdmObject.PerformAction (Lock)

ArasUtil.AddOwner -> LockStatus:'0'

ArasUtil.AddOwner -> caught exception:'An item with the same key has already been added.'

at System.Collections.Generic.Dictionary`2.Insert(TKey key, TValue value, Boolean add)

at System.Linq.Enumerable.ToDictionary[TSource,TKey,TElement](IEnumerable`1 source, Func`2 keySelector, Func`2 elementSelector, IEqualityComparer`1 comparer)

at Aras.Server.Core.FileContainerItemsOnAfterUpdate.Main(XmlDocument inDom, XmlDocument outDom, Object eventData) in E:\Builds\Innovator\_RELS11-0-SP11\6812-RELS11-0-SP11\Innovator.git\CompilableCode\Core\InternalMethods\Files\FileContainer ItemsOnAfterUpdate.cs:line 67

If that happens please create the server setting "EnableFileCloneCreation" and set it to the value "false". That should fix the issue.

#### Conversion Tasks fail for updated or new CAD files from PDM Workbench

The Aras 3D CAD to PDF Conversion may fail after Update from PDM Workbench. In this case please check the "Aras 3D CAD to PDF Conversion" Rule:

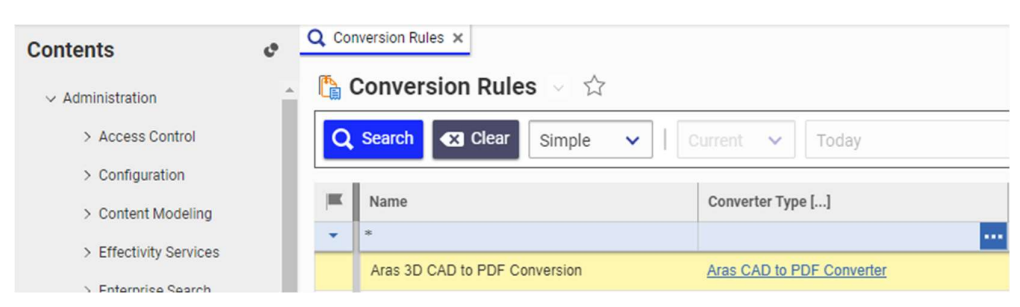

Picture 52: "Aras 3D CAD to PDF Conversion" Rule

Edit the Rule and uncheck all checkboxes for "Lock Dependency" in the Task Event Templates Tab.

| ∧ F        | ile Types Rule Events Ta  | ask Event Tem | plates |                |              |              |                 |
|------------|---------------------------|---------------|--------|----------------|--------------|--------------|-----------------|
| <b>%</b> M | lethods 🗸 ☆               |               |        |                |              |              |                 |
| 0          | 0 🗵   Q 🖾                 | Hidden        | ~      | •              | <b>~</b> * ~ |              |                 |
|            | Name 🛦                    | Method Type   | Ver    | execution_allo | Comments     | Lock Depende | Event Type      |
|            | CR_3DCADtoPDF_Validate    | CSharp        | 1      | World          |              |              | OnStartTaskProc |
|            | CR_3DCADtoPDF_ClearFiles  | CSharp        | 1      | World          |              |              | OnBeforeConvert |
|            | CR_3DCADtoPDF_SetFiles    | CSharp        | 1      | World          |              |              | OnAfterConvert  |
|            | CR_3DCADtoPDF_SetUserData | CSharp        | 1      | World          |              |              | OnStartTaskProc |

Picture 53: "Uncheck Lock Dependencies Aras 3D CAD to PDF Conversion" Rule